# Руководство по эксплуатации IPвидеосервера BS1114

# Оглавление

| ГЛАВА 1. ЗАГРУЗКА И УСТАНОВКА КОМПОНЕНТОВ АСТІVЕХ                      | 2  |
|------------------------------------------------------------------------|----|
| ГЛАВА 2. АВТОРИЗАЦИЯ                                                   | 5  |
| ГЛАВА 3. ГЛАВНОЕ ОКНО (LIVE)                                           | 6  |
| ГЛАВА 4. ВОСПРОИЗВЕДЕНИЕ (PLAYBACK)                                    | 8  |
| ГЛАВА 5. НАСТРОЙКИ (SETTING)                                           | 10 |
| 5.1. ГРУППА НАСТРОЕК "CAMERA SETUP":                                   | 10 |
| 5.2. ГРУППА НАСТРОЕК "COLOR SETUP":                                    | 12 |
| 5.3. ГРУППА НАСТРОЕК "OSD SETUP":                                      | 13 |
| 5.4. ГРУППА НАСТРОЕК "NETWORK SETUP":                                  | 14 |
| 5.5. ГРУППА НАСТРОЕК "COM SETUP":                                      | 15 |
| 5.6. ГРУППА HACTPOEK "SENSOR SETUP":                                   | 16 |
| 5.7. ГРУППА НАСТРОЕК "VIDEO ALARM SETUP":                              | 17 |
| 5.8. ГРУППА НАСТРОЕК ALARM OUT SETUP:                                  | 18 |
| 5.9. ГРУППА НАСТРОЕК "PPPOE&DDNS SETUP":                               | 19 |
| 5.10. Группа настроек "Local Setup":                                   | 20 |
| 5.11. ГРУППА НАСТРОЕК "ALARM INFORMATION":                             | 21 |
| 5.12. Группа настроек "MD Record":                                     | 22 |
| 5.13. ГРУППА НАСТРОЕК "FTP UPLOAD":                                    | 24 |
| 5.14. Группа настроек "Email setup":                                   | 25 |
| 5.15. ГРУППА НАСТРОЕК "UPNP SETUP":                                    | 26 |
| 5.16. Группа настроек "System Setup":                                  | 27 |
| 5.17. Группа настроек "User Right":                                    | 28 |
| ГЛАВА 6. ПРИМЕР ПОДКЛЮЧЕНИЯ ЧЕРЕЗ СЕТЬ ИНТЕРНЕТ С ИСПОЛЬЗОВАНИЕМ DDNS  | 29 |
| 6.1. Общие сведения о подключении через Интернет с использованием DDNS | 29 |
| 6.2. РЕГИСТРАЦИЯ НА СЕРВЕРЕ DYNDNS                                     | 30 |
| 6.3. Создание доменного имени на сервере DynDNS                        | 34 |
| 6.4. НАСТРОЙКА ОБОРУДОВАНИЯ ДЛЯ РАБОТЫ С СЕРВИСОМ DYNDNS               | 37 |

# Глава 1. Загрузка и установка компонентов ActiveX

Для просмотра изображения с IP-видеосервера при помощи браузера Internet Explorer необходимо установить компоненты ActiveX. Для этого проделайте шаги, описанные ниже.

Шаг 1: запустите браузер Internet Explorer, укажите в адресной строке IP-адрес видеосервера (по умолчанию 192.168.0.99). Нажмите [Enter] либо [Перейти по ссылке]. Если указан правильный IP-адрес, Вы увидите окно авторизации, показанное на *Рисунке 1.1*.

| (C) () http://192.168.1.100/                         | P - ≥ C × @ WebClient ×                                                                                                    |
|------------------------------------------------------|----------------------------------------------------------------------------------------------------|
|                                                      |                                                                                                    |
| Network Video Server                                 | If this is your first time to login, please                                                                                                    |
| Language: English -                                  | ownload and install the Activex control under the<br>instruction. If it still doesn't work, please uninstall<br>the old ActiveX control, clear up the IE cache, re- |
| Password:                                            | open the page and try it again. <u>Click here to download and install the ActiveX</u>                                                                               |
| Login Cancel                                         | packet mannually                                                                                                    |
|                                                      |                                                                                                    |
|                                                      |                                                                                                    |
| Файл Найти Отключить Вид Рисунки Кэш Сервис Проверка |                                                                                                    |

Puc. 1.1

Шаг 2: для загрузки компонентов ActiveX нажмите [Click here to download and install the ActiveX packet mannually] (*Puc. 1.1*).

Шаг 3: в открывшемся окне необходимо подтвердить установку компонента.

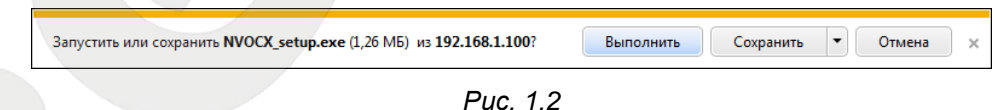

Шаг 4: на Ваш компьютер будет сохранен файл NVOCX\_setup.exe. Данный файл необходимо запустить, и нажать [OK] в открывшемся окне (*Puc. 1.3*).

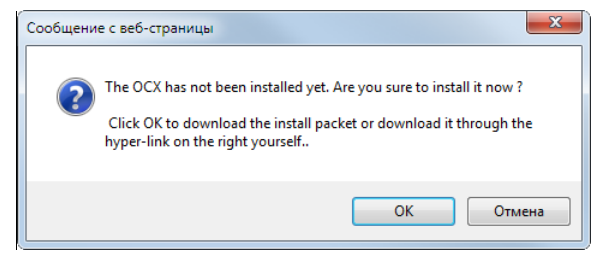

Puc. 1.3

Руководство по эксплуатации BS1114

Шаг 5: в окне выбора языка установки выберите "English".

| Select Se | etup Language                                       |
|-----------|-----------------------------------------------------|
| 12        | Select the language to use during the installation: |
|           | English   OK Cancel                                 |
|           |                                                     |

Puc. 1.4

В открывшемся окне нажмите [Next].

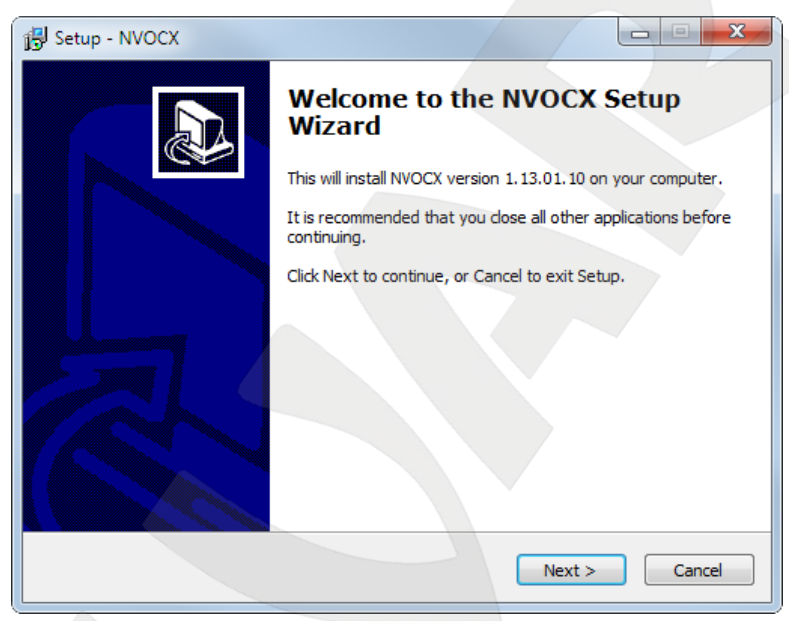

Puc. 1.5

В следующем окне нажмите [Install].

| 1 | Setup - NVOCX                                                                      |        |
|---|------------------------------------------------------------------------------------|--------|
|   | Ready to Install<br>Setup is now ready to begin installing NVOCX on your computer. |        |
|   | Click Install to continue with the installation.                                   |        |
|   |                                                                                    |        |
|   |                                                                                    |        |
|   |                                                                                    |        |
|   |                                                                                    |        |
|   | < Back Install                                                                     | Cancel |
|   |                                                                                    |        |

Puc. 1.6

После завершения процесса установки нажмите [Finish].

| 😼 Setup - NVOCX |                                                       |
|-----------------|-------------------------------------------------------|
|                 | Completing the NVOCX Setup<br>Wizard                  |
|                 | Setup has finished installing NVOCX on your computer. |
|                 | Click Finish to exit Setup.                           |
|                 |                                                       |
|                 |                                                       |
|                 |                                                       |
|                 |                                                       |
|                 |                                                       |
|                 |                                                       |
|                 |                                                       |
|                 | Finish                                                |
|                 |                                                       |

Puc. 1.7

Для правильной работы компонентов ActiveX необходимо перезапустить браузер. После перезапуска Internet Explorer, укажите в адресной строке IP-адрес видеосервера. Нажмите [Enter] либо [Перейти по ссылке]. В открывшемся окне разрешите запуск надстройки.

| ( ) ( http://192.168.1.100/                                                                                                    | X 5 🔤 - Q                | 遵 WebClient                                                                                                    | ×                                                                                                    | 6 🕁 🤀                                 |
|----------------------------------------------------------------------------------------------------|--------------------------|----------------------------------------------------------------------------------------------------|----------------------------------------------------------------------------------------------------|---------------------------------------|
|                                                                                                    |                          |                                                                                                    |                                                                                                    |                                       |
| Network Video Serve<br>Language: English<br>User Name:<br>Password:<br>Net Type: LAN<br>Login Cancel                           | r                        | If this is your fir<br>download and instal<br>instruction. If it still o<br>the old ActiveX cont<br>open the page and<br><u>Click here to de</u><br>packet mannually | rst time to login, please<br>Il the ActiveX control under the<br>doesn't work, please uninstall<br>trol, clear up the IE cache, re-<br>try it again.<br>ownload and install the Active) | 2                                     |
| Эта веб-страница пытается запустить следующую на<br>Security Communication Market AOP Video",<br>Файл Найти О<br>Факторы риска | адстройку: "JBNVOCX Acti | veX Control Module" or "Pa                                                                                                    | cific Разрешить V                                                                                                    | • • • • • • • • • • • • • • • • • • • |

Puc. 1.8

На этом установка компонентов завершена.

# Глава 2. Авторизация

Шаг 1: после установки компонентов ActiveX необходимо очистить файлы *cookie* Вашего браузера. Для этого откройте свойства обозревателя, перейдите на вкладку [Общие] и в группе настроек [История] нажмите кнопку [Удалить].

Шаг 2: закройте браузер, после чего повторно откройте его.

Шаг 3: в адресной строке браузера введите IP-адрес видеосервера и нажмите [Enter].

Шаг 4: откроется окно авторизации. Введите имя пользователя в поле [User name] и пароль в поле [Password]. По умолчанию используются: имя пользователя – admin, пароль – admin (*Puc. 2.1*).

| ( ) ( ) ( ) ( ) ( ) ( ) ( ) ( ) ( ) ( )                                                                                                    |   |
|----------------------------------------------------------------------------------------------------|---|
|                                                                                                    |   |
| Network Video Server         Language:       English         User Name:       admin         Password:       eeee         Net Type:       LAN         Login       Cancel |   |
| Файл Найти Отключить Вид Рисунки Кэш Сервис Проверка                                                                                                    | * |

Puc. 2.1

# Глава 3. Главное окно (LIVE)

После ввода правильных значений имени пользователя и пароля откроется главное окно веб-интерфейса видеосервера (*Puc 3.1.*).

#### ПРИМЕЧАНИЕ!

Ниже будет описана работа с камерой на примере ОС Windows 7 и браузера Internet Explorer 9.0.

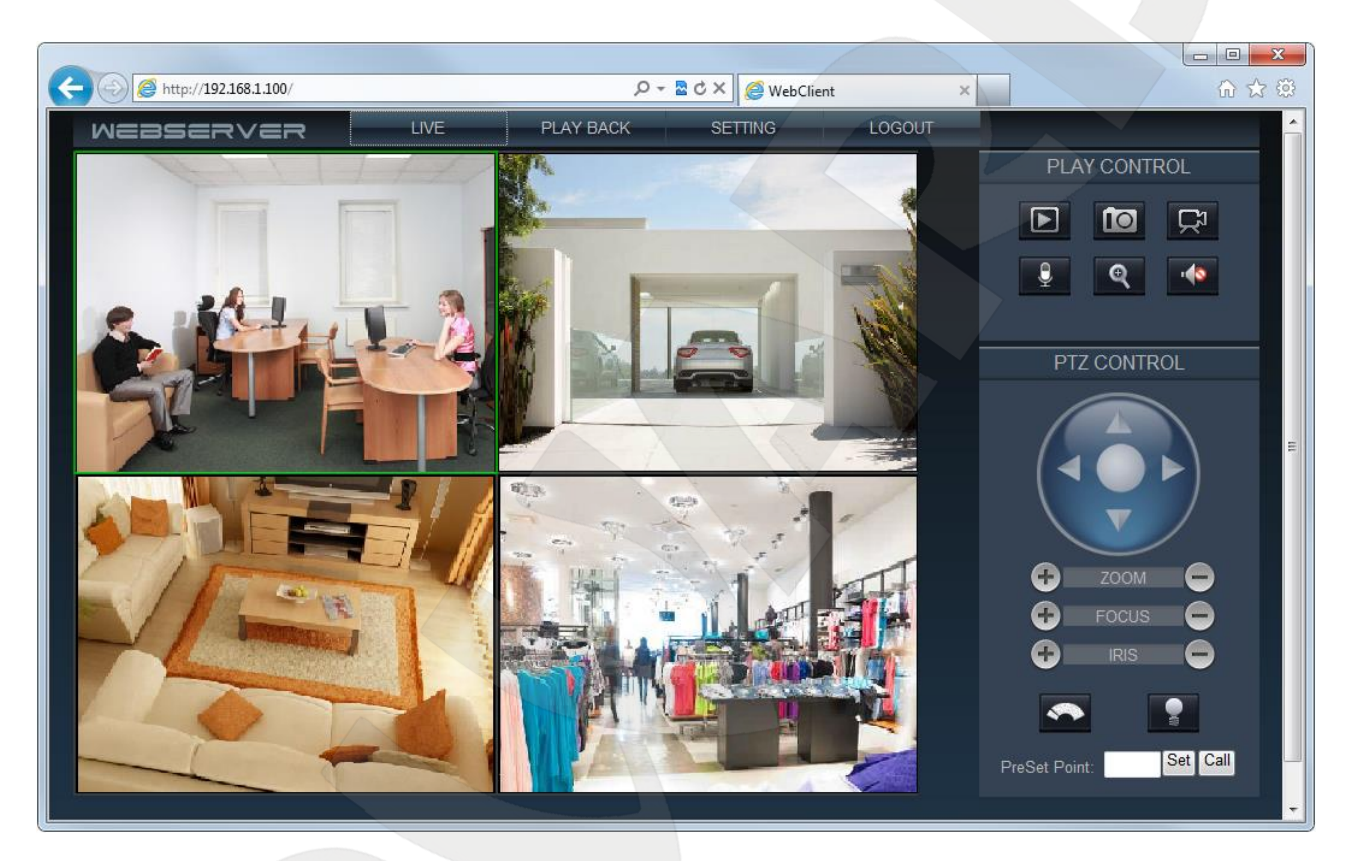

Puc. 3.1

В главном окне веб-интерфейса пользователю доступны следующие функции: старт/стоп просмотра онлайн видео, моментальный снимок, запись, микрофон, увеличение, прослушивание, настройки РТZ и объектива.

**Snap:** нажмите данную кнопку для сохранения моментального снимка текущего изображения с камеры. Снимок будет сохранен в заданную пользователем в настройках "**Local Setup**" директорию в формате JPEG.

Start/Stop record: нажмите данную кнопку для включения записи с камеры. Записанный видеофайл будет сохранен в заданную пользователем в настройках "Local Setup" директорию в формате H.264.

**Open/Close Channel:** нажмите данную кнопку для воспроизведения видеофайлов. Откроется окно, в котором пользователю будет предложено выбрать дату записи и файл для воспроизведения.

# Beward

**Talk:** Вы можете передать звук от микрофона, подключенного к Вашему ПК, к колонкам, подключенным к IP-видеосерверу (line out).

Voice Switch: включает звук с микрофона IP-видеосервера (Ain) в колонках, подключенных к Вашему ПК.

Zoom Btn: Вы можете увеличить заинтересовавшую Вас область на экране.

**PTZ CONTROL:** с помощью стрелок данного меню Вы можете поворачивать камеру в соответствующем направлении. *Рисунок 3.2.* 

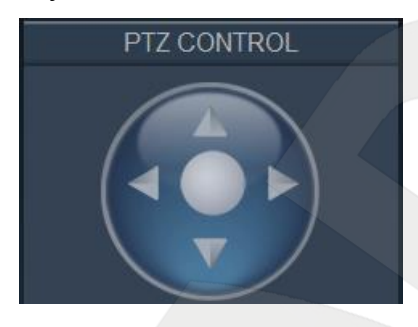

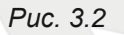

Настройки объектива: содержат настройки увеличения, фокуса, диафрагмы, освещения, а также позволяют настраивать предустановки и запускать их (*Puc. 3.3*).

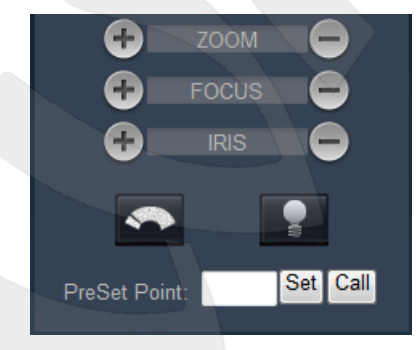

Puc. 3.3

# Глава 4. Воспроизведение (PLAYBACK)

Нажмите кнопку [PLAY BACK], чтобы открыть окно воспроизведения (Puc. 4.1).

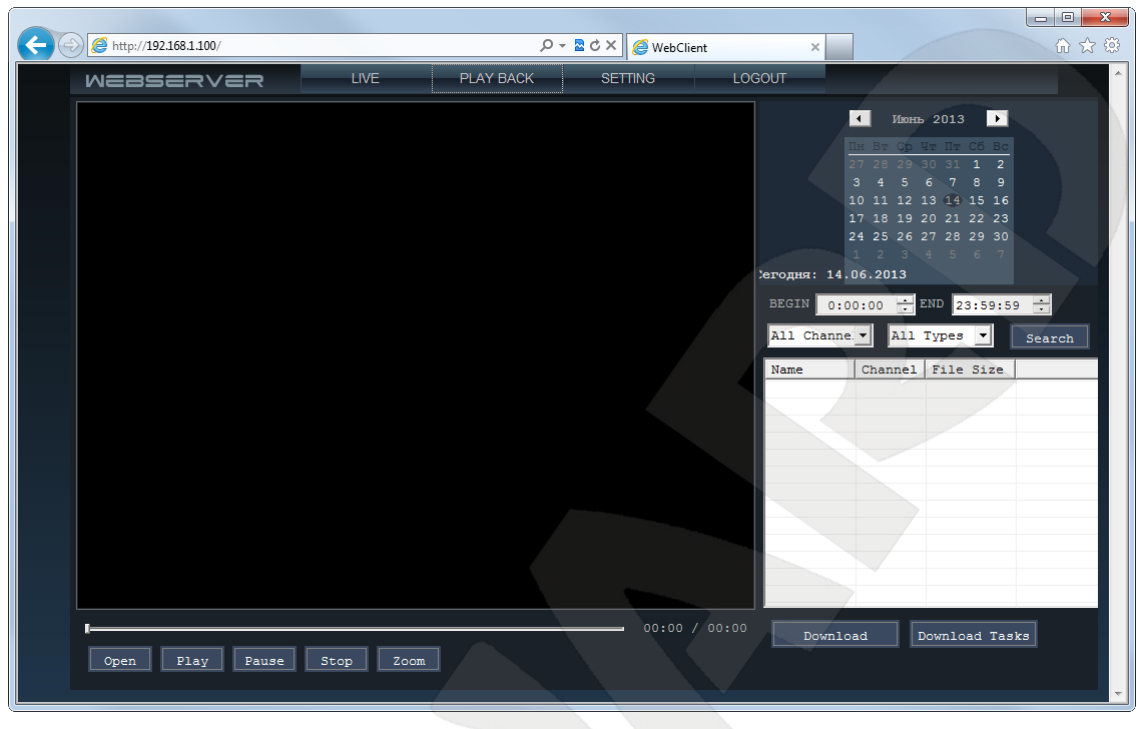

Puc. 4.1

Пользователю доступен поиск кадров и видео по дате на ПК или карте памяти.

[Дата]: выберите дату для поиска кадров и видео за требуемый период. (Рис. 4.2).

|    | •   | I    | Июн | ь2 | 013 |    | F  |  |
|----|-----|------|-----|----|-----|----|----|--|
|    | Пн  | Вт   | Cp  | Чт | Πт  | Сб | Bc |  |
|    |     |      |     |    |     | 1  | 2  |  |
|    | 3   | 4    | 5   | 6  | 7   | 8  | 9  |  |
|    | 10  | 11   | 12  | 13 | 14  | 15 | 16 |  |
|    | 17  | 18   | 19  | 20 | 21  | 22 | 23 |  |
| -  | 24  | 25   | 26  | 27 | 28  | 29 | 30 |  |
|    |     |      |     |    |     |    |    |  |
| 14 | .06 | . 20 | 13  |    |     |    |    |  |
| _  |     |      |     |    |     |    |    |  |

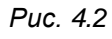

[Search]: при выборе данного пункта поиск файлов по дате производится на карте памяти. (*Puc. 4.3*).

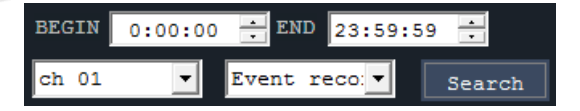

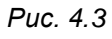

[Список файлов]: в данном поле отображаются найденные файлы (Puc. 4.4).

| Name              | Channel | File Size |  |
|-------------------|---------|-----------|--|
| 10:52:23-10:57:37 | 1       | 51739 KB  |  |
| 10:58:11-11:04:51 | 1       | 51529 KB  |  |
| 11:04:51-11:10:25 | 1       | 51751 KB  |  |
| 11:10:25-11:15:37 | 1       | 51552 KB  |  |
| 11:15:37-11:20:50 | 1       | 51657 KB  |  |
| 11:20:51-11:26:02 | 1       | 51529 KB  |  |
| 11:26:02-11:31:15 | 1       | 51669 KB  |  |
| 11:31:15-11:36:29 | 1       | 51775 KB  |  |
| 11:36:29-11:41:43 | 1       | 51552 KB  |  |
| 11:41:43-11:44:47 | 1       | 30411 KB  |  |
| 11:44:51-11:44:55 | 1       | 82 KB     |  |
|                   |         |           |  |
|                   |         |           |  |

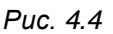

Воспроизведение: выберите нужный файл в поле [Список файлов] и нажмите его двойным щелчком для воспроизведения. Воспроизведение файла начнется в левой части данного окна. Пользователю доступны кнопки управления воспроизведением файла (*Puc. 4.5*).

| -    |      |       |      |      |             |       | -    | 00:12 | / 05:14 |       | Download | Download Tasks |
|------|------|-------|------|------|-------------|-------|------|-------|---------|-------|----------|----------------|
| Open | Play | Pause | Stop | Zoom | Image Size: | 704 x | 576, | Video | Format: | H264, |          |                |
|      |      |       |      |      |             |       |      |       |         |       |          |                |

Puc. 4.5

[Download]: кнопка предназначена для сохранения файлов, найденных на карте памяти, на компьютер. Выберите требуемый файл в [Списке файлов] и нажмите [Download] для добавления файла к списку сохраняемых. Затем нажмите [Download Task] для сохранения. После нажатия кнопки [Download Task] откроется окно информации о процессе сохранения файлов с карты памяти на компьютер (*Puc. 4.6*).

| Download Task Manager |                                 |             |            | ×       |
|-----------------------|---------------------------------|-------------|------------|---------|
|                       |                                 |             |            |         |
| Local File Save Path  | Remote File Path                | File Size   | Downloaded | Percent |
| C:\\112051.asf        | /mnt/usb4/20130614/0/112051.asf | 52765724    | 1968738    | 3%      |
|                       |                                 |             |            |         |
|                       |                                 |             |            |         |
|                       |                                 |             |            |         |
|                       |                                 |             |            |         |
|                       |                                 |             |            |         |
|                       |                                 |             |            |         |
|                       |                                 |             |            |         |
|                       | Interrupt Task                  | lose Window |            |         |

Puc. 4.6

[Interrupt Task]: нажмите для того, чтобы удалить сохраненный файл из списка.

[Close Window]: нажмите для того, чтобы закрыть окно.

# Глава 5. Настройки (Setting)

Для перехода в меню настроек нажмите кнопку [Setting] **SETTING** в главном окне веб-интерфейса камеры.

# 5.1. Группа настроек "Camera Setup":

На Рисунке 5.1 показана страница настроек формата видеозаписи.

| rameter Setting 192.168. | .100(8200)          |                 |               |         | 2        |
|--------------------------|---------------------|-----------------|---------------|---------|----------|
| ▶ Camera Setup           | Camera Setup        | Channel Channe  | 1             |         |          |
| Color Setup              |                     |                 |               |         |          |
| OSD Setup                | Name                | 10.4            |               | 1       |          |
| Network Setup            | Name: Cha           | nneiu1          |               |         |          |
| COM Setup                |                     |                 |               |         |          |
| Sensor Setup             | Encode Mode: Mai    | Stream          |               |         |          |
| Video Alarm Setup        | Enable Video —      |                 |               |         |          |
| Alarm Out Setup          | Video Format: H26   | 4               | -             |         |          |
| PPPOE&DDNS Setup         | 1120                |                 |               |         |          |
| Local Setup              | Frame Rate: 25      |                 |               |         |          |
| Alarm Infomation         | Video Size: 704     | x 576(D1)       | <b>-</b>      |         |          |
| MD Record                |                     |                 |               |         |          |
| FTP Upload               | Stream Mode: Fixe   | d Byte Rate 💌 🤇 | Quality: Best | <u></u> |          |
| EMail Setup              | Fixed Byte Rate 153 | 6 (16 163       | 384)kbps      |         |          |
| Center Setup             | 50                  |                 |               |         |          |
| Wireless Setup           | I Frame Interval:   |                 |               |         |          |
| UPNP Setup               |                     |                 |               |         |          |
| System Setup             | Audia Exempt        |                 | October Dates |         |          |
| User Right               | Audio Format: [G71  |                 | Sample Rate:  | 8000    | <u> </u> |
|                          |                     |                 |               | Save    |          |
|                          |                     |                 |               | Refresh | Ok       |

Puc. 5.1

**Channel:** выбор канала для настройки; для всех четырех каналов можно задать разные настройки.

Name: задание имени канала.

Encode Mode: выбор потока для настройки. Для настройки выбранного потока используйте опции расположенные ниже.

Video Format: выбор формата кодирования: H.264 или MJPEG.

# Beward

**Frame Rate:** установка скорости кадров в секунду. При низкой скорости сетевого подключения не рекомендуется устанавливать высокое значение, иначе движение объектов в кадре может быть «обрывистым».

Video Size: установка разрешение потока.

Stream Mode: выбор типа скорости передачи данных: Fixed Bitrate (CBR) – установка постоянной скорости передачи данных; Fixed Quality (VBR) – установка переменной скорости передачи данных.

**Fixed Byte Rate:** установка скорости передачи данных; допустимый диапазон: от 16 до 16384 кбит/с. Чем выше значение битрейта, тем выше качество изображения, однако при этом повышается нагрузка на сеть.

I-frame Interval: установка интервала i-фреймов. Диапазон настроек: 1-200 (предпочитаемый поток), 1-200 (альтернативный поток). Чем меньше данный параметр, тем выше битрейт и лучше качество изображения. Рекомендуется установить значение выше 25.

Enable Audio: включить запись звука для данного потока и канала.

# 5.2. Группа настроек "Color Setup":

На Рисунке 5.2 показана страница настроек изображения.

| amera Setup      | Color Setup        | Channel         | Channel 1    | -         |           |   |
|------------------|--------------------|-----------------|--------------|-----------|-----------|---|
| olor Setup       |                    | Channei.        | ,            |           |           |   |
| SD Setup         | Common Setup       |                 |              |           |           |   |
| etwork Setup     | Contrast           |                 | 4            | /5        |           |   |
| OM Setup         | Saturation         |                 | 1            | 128       |           |   |
| ensor Setup      | Hues               |                 |              | 120       |           |   |
| ideo Alarm Setup | Sharpness          |                 |              |           |           |   |
| larm Out Setup   | Advanad Satur      |                 |              |           |           |   |
| PPOE&DDNS Setup  | Noise Reduction    |                 |              | 30        | Enable    |   |
| ocal Setup       | White Balance      |                 |              |           | Auto      |   |
| larm Infomation  | Red                | 1               |              | 0         |           |   |
| D Record         | Blue               | 1               |              | 0         |           |   |
| TP Upload        | Green              | 1               |              | 0         |           |   |
| Mail Satur       | Gamm               |                 |              | 1         |           | - |
| antes Satur      | Gain               |                 |              | 50        | Auto      |   |
| enter Setup      | Wide Dynamic       | -               |              |           | 🔽 Enable  |   |
| reless Setup     | Electronic shutter |                 |              | 2         | It change |   |
| IPNP Setup       |                    |                 |              |           |           |   |
| ystem Setup      | Scense             | Manual          | Mirror Not I | Airror    | <b>T</b>  |   |
| lser Right       |                    | Back Light Comp | E BI         | ack-White |           |   |
|                  | IRIS               |                 |              |           |           |   |
|                  | IRIS Base          |                 |              | 8         | 🗖 Auto    |   |
|                  |                    |                 | De           | fault     | Save      |   |
|                  |                    |                 |              |           |           |   |
|                  |                    |                 |              |           |           |   |
|                  |                    | E.              |              |           |           |   |

Puc. 5.2

**Channel:** выбор канала для настройки; для всех четырех каналов можно задать разные настройки.

**Common Setup:** настройка яркости, контраста, насыщенности, оттенка и четкости, чтобы добиться лучшего качества изображения.

# 5.3. Группа настроек "OSD Setup":

На Рисунке 5.3 показана страница настроек наложения.

| rameter Setting 192.168. | 1.100(8200)                                        |
|--------------------------|----------------------------------------------------|
| Camera Setup             | OSD Setup Channel: Channel 1                       |
| Color Setup              |                                                    |
| OSD Setup                |                                                    |
| Network Setup            | Show hime Thine Pointal, 1111 Hone Do Internations |
| COM Setup                | Postion(X,Y): 300 320                              |
| Sensor Setup             | Saing: Incam                                       |
| Video Alarm Setup        | Save                                               |
| Alarm Out Setup          | Covering                                           |
| PPPOE&DDNS Setup         | Coroning                                           |
| Local Setup              |                                                    |
| Alarm Infomation         |                                                    |
| MD Record                |                                                    |
| FTP Upload               |                                                    |
| EMail Setup              |                                                    |
| Center Setup             |                                                    |
| Wireless Setup           |                                                    |
| UPNP Setup               |                                                    |
| System Setup             |                                                    |
| User Right               |                                                    |
|                          |                                                    |
|                          | Refresh Ok                                         |

Puc. 5.3

**Channel:** выбор канала для настройки; для всех четырех каналов можно задать разные настройки.

Show Time: включите для отображения текущего времени на видеозаписях.

Show Info: включите для возможности отображения дополнительной информации из строки [String]. Доступно 40 символов и изменение положения строки дополнительной информации.

#### 5.4. Группа настроек "Network Setup":

На Рисунке 5.4 показана страница сетевых настроек.

| Camera Setup      | Network Setup                                       |
|-------------------|-----------------------------------------------------|
| Color Setup       |                                                     |
| OSD Setup         | Server Setup                                        |
| Network Setup     | Server name: Beward BS1114                          |
| COM Setup         | Video standard PAL 👻                                |
| Sensor Setup      |                                                     |
| Video Alarm Setup | Network Setup                                       |
| Alarm Out Setup   | C Enable Auto Get IPaddress                         |
| PPPOE&DDNS Setup  | Enable the Set IP Address                           |
| Local Setup       | IP Address: 122.168.1.100 Media Port: 8200          |
| Alarm Infomation  | Mask: 255.255.0 Web Port: 80                        |
| MD Record         | Gateway: 192.168.1.1 RTSP Port: 554                 |
| FTP Upload        | C Auto Get DNS Server                               |
| EMail Setup       | Enable the Set DNS Server                           |
| Center Setup      | DNS Server 202, 96, 134, 133 MAC: 00:18:A9:44:8C:F0 |
| Wireless Setup    |                                                     |
| UPNP Setup        | Warning happens, the below IP will be serviced:     |
| System Setup      | Talkback lp: 0 . 0 . 0 . 0                          |
| User Right        | Save                                                |
|                   | Server Notify Set                                   |
|                   | 🗖 Enable Send Notify to Center                      |
|                   | Address: Port: Time(S):                             |
|                   | 6000 3 Save                                         |
|                   |                                                     |

Puc. 5.4

Server name: имя видеосервера отображаемое на странице авторизации.

**Video standard:** выберите необходимый стандарт видеовещания в котором будет работать видеосервер.

**Enable Auto Get IP-address:** выберите для получения значений IP-адреса, маски подсети и основного шлюза по DHCP.

Enable the Set IP-address: выберите для настройки вручную.

Auto get DNS Server: выберите для получения адреса DNS сервера по DHCP

Enable the Set DNS Server: выберите для настройки адреса DNS сервера вручную.

# 5.5. Группа настроек "COM Setup":

На Рисунке 5.5 показана страница настроек РТZ.

| rameter Setting 192.168. | 1.100(8200)                      | × |
|--------------------------|----------------------------------|---|
| Camera Setup             | COM Setup                        |   |
| Color Setup              |                                  |   |
| OSD Setup                | PTZ Protocal Setting(485)        |   |
| Network Setup            | PTZ Proto: pelco-d               |   |
| COM Setup                | Address: 1 Baud Bate: 2400 V     |   |
| Sensor Setup             | Pre Pos 1: 1 Pre Pos 2: 0        |   |
| Video Alarm Setup        | Track: 0                         |   |
| Alarm Out Setup          | Speed: 36                        |   |
| PPPOE&DDNS Setup         | Data: 8 Crc: None V              |   |
| Local Setup              | Stream: None V Char Dh. 1 V Save |   |
| Alarm Infomation         | Stop Bit: 11                     |   |
| MD Record                |                                  |   |
| FTP Upload               |                                  |   |
| EMail Setup              |                                  |   |
| Center Setup             |                                  |   |
| Wireless Setup           |                                  |   |
| UPNP Setup               |                                  |   |
| System Setup             |                                  |   |
| User Right               |                                  |   |
|                          |                                  |   |
|                          |                                  |   |
|                          |                                  |   |
|                          |                                  |   |
|                          |                                  |   |
|                          | Refresh 0                        |   |
|                          |                                  |   |

Puc. 5.5

**Channel:** выбор канала для настройки; для всех четырех каналов можно задать разные настройки. Настройки РТZ для выбранного канала должны совпадать с настройками камеры.

PTZ Proto: выбор протокола для работы с камерой.

Address: адрес камеры.

Baud Rate: выберите скорость передачи.

Speed: выберите необходимую скорость движения камеры.

#### 5.6. Группа настроек "Sensor Setup":

На Рисунке 5.6 показана страница настроек тревожных входов.

| Camera Setup Sensor Setup Channel Channel 1                  |  |
|--------------------------------------------------------------|--|
| Color Setup                                                  |  |
| OSD Setup Sensor ID: Probe 1 💌 Type: NO 💌                    |  |
| Network Setup Sensor Name: Sensor In-1                       |  |
| COM Setup Alarm Time Set                                     |  |
| ▶ Sensor Setup                                               |  |
| Video Alarm Setup Time Zone: 0:00:00 ÷ · 23:59:00 ÷          |  |
| Alarm Out Setup Time Zone: 0:00:00 ÷ . 23:59:00 ÷            |  |
| PPPOE&DDNS Setup                                             |  |
| Local Setup Alarm Duration: 1 Second                         |  |
| Alarm Infomation V Enable Alarm Snapshot 1 Channel           |  |
| MD Record 🔲 Send request for bi-directiond talking if alarm. |  |
| FTP Upload PreSet Channel                                    |  |
| EMail Setup Ch 1: Ch 2: Ch 3: Ch 4:                          |  |
| Center Setup                                                 |  |
| Wireless Setup                                               |  |
| UPNP Setup                                                   |  |
| System Setup                                                 |  |
| User Right                                                   |  |
|                                                              |  |
|                                                              |  |
|                                                              |  |
|                                                              |  |
|                                                              |  |
|                                                              |  |
| Refresh Ok                                                   |  |

Puc. 5.6

Sensor ID: выберите канал к которому подключен сенсор (S1-S4)

Туре: выберите нормальное состояние сенсора (замкнут/разомкнут)

Alarm Time set: выберите необходимые дни недели и время в которое будут работать тревожные входы. Для постоянной работы необходимо выбрать в списке "Every" и поставить галочку "Enable".

**Alarm duration:** укажите время в секундах, в течение которого будет активно событие сработки тревожного входа.

**Enable Alarm Snapshot**: выберите для отправки снимка с камеры по почте, на карту памяти или на FTP во время сработки тревожного входа, а также укажите канал для снимка.

Output Set: выберите необходимый тревожный выход, который будет активироваться во время сработки тревожного входа.

## 5.7. Группа настроек "Video Alarm Setup":

На Рисунке 5.7 показана страница настроек видео детекции.

| Parameter Setting 192.168. | .1.100(8200)                                      |
|----------------------------|---------------------------------------------------|
| Camera Setup               | Video Alarm Setup                                 |
| Color Setup                |                                                   |
| OSD Setup                  | Alarm Type: Video Motion 💌 🔽 Enable Auto Snapshot |
| Network Setup              | Alarm Time Set                                    |
| COM Setup                  | Enable Sun 💌                                      |
| Sensor Setup               | Lime Zone: 0:00:00 ÷ · 23:59:00 ÷                 |
| ▶ Video Alarm Setup        | Time Zone: 0:00:00 ÷ . 23:59:00 ÷                 |
| Alarm Out Setup            | ,                                                 |
| PPPOE&DDNS Setup           | Alarm area: Linkage Alarm Out:                    |
| Local Setup                | Dut 1 Dut 2                                       |
| Alarm Infomation           |                                                   |
| MD Record                  |                                                   |
| FTP Upload                 | Alarm Clear Time: 3 S                             |
| EMail Setup                | Sensitive:                                        |
| Center Setup               | 08 t 80                                           |
| Wireless Setup             |                                                   |
| UPNP Setup                 | Save                                              |
| System Setup               |                                                   |
| User Right                 |                                                   |
|                            |                                                   |
|                            |                                                   |
|                            |                                                   |
|                            |                                                   |
|                            |                                                   |
|                            | Refresh Ok                                        |

Puc. 5.7

**Channel:** выбор канала для настройки; для всех четырех каналов можно задать разные настройки.

Alarm Type: выберите тип детекции: детекция движения или детекция потери сигнала.

Enable Auto Snapshot: выберите для отправки снимка с камеры по почте, на карту памяти или на FTP во время сработки видео детекции.

Alarm Time set: выберите необходимые дни недели и время в которое будет работать детекция. Для постоянной работы необходимо выбрать в списке "Every" и поставить галочку "Enable".

Alarm area: для выбора зоны детекции нажмите левую кнопку мыши и двигайте пока не получите зону необходимого размера.

Linkage Alarm Out: выберите необходимый тревожный выход, который будет активироваться во время сработки видео детекции.

Alarm clear time: укажите необходимое время между сработками детекции движения.

Sensitive: укажите необходимую чувствительность детектора движения.

# 5.8. Группа настроек "Alarm Out Setup":

На Рисунке 5.8 показана страница настроек тревожных выходов.

| Parameter Setting 192.168. | 1.100(8200)                         |
|----------------------------|-------------------------------------|
| Camera Setup               | Alarm Out Setup                     |
| Color Setup                |                                     |
| OSD Setup                  | Alarm Out Set                       |
| Network Setup              | Quitout 1:                          |
| COM Setup                  | Output 2: V Sensor Out-2            |
| Sensor Setup               | Output 3: V Sensor Out-3            |
| Video Alarm Setup          | Output 4: V Sensor Out-4            |
| Alarm Out Setup            |                                     |
| PPPOE&DDNS Setup           | Save                                |
| Local Setup                | - Sensor State                      |
| Alarm Infomation           | Sensor 1 Sensor 2 Sensor 3 Sensor 4 |
| MD Record                  |                                     |
| FTP Upload                 |                                     |
| EMail Setup                |                                     |
| Center Setup               |                                     |
| Wireless Setup             |                                     |
| UPNP Setup                 |                                     |
| System Setup               |                                     |
| User Right                 |                                     |
|                            |                                     |
|                            |                                     |
|                            |                                     |
|                            |                                     |
|                            |                                     |
|                            | Refresh Ok                          |

Puc. 5.8

Alarm Out set: Вы можете выбрать тип оборудования, которое подключено к тревожным выходам и названия тревожных выходов.

Sensor state: можно вручную активировать определённый тревожный выход для проверки или других целей.

Для сохранения изменений нажмите кнопку [Save].

#### 5.9. Группа настроек "PPPOE&DDNS Setup":

На Рисунке 5.9 показана страница настроек PPPOE и DDNS.

| Camera Setup      | PPPOE&DDNS Setup                    |
|-------------------|-------------------------------------|
| Color Setup       |                                     |
| OSD Setup         | PPPoE                               |
| Network Setup     | ✓ Auto Dial Up On Server Started(S) |
| COM Setup         | UserName(U): userpppoe              |
| Sensor Setup      | Password(P):                        |
| Video Alarm Setup | Current Server IP: 255.255.255      |
| Alarm Out Setup   | Save ]                              |
| PPPOE&DDNS Setup  | 3                                   |
| Local Setup       | Enable DDNS                         |
| Alarm Infomation  | Provider: MyEYE                     |
| MD Record         | DDNS Address: dvripc.cn             |
| FTP Upload        |                                     |
| EMail Setup       | Port: jou                           |
| Center Setup      | Domain: 448CF0 .dvripc.cn           |
| Wireless Setup    | Username:                           |
| UPNP Setup        | Password:                           |
| System Setup      |                                     |
| User Right        | Update Intervat: 1min               |
|                   | DDNS Status: Not OK Save            |
|                   |                                     |
|                   |                                     |
|                   |                                     |
|                   |                                     |

Puc. 5.9

Auto Dial Up On server started: выберите данный пункт если вам необходимо подключить Ваш видеосервер напрямую к сети интернет посредством PPPoE-соединения. При этом необходимо указать имя пользователя и пароль, выданный интернет-провайдером. Если провайдер предоставляет Вам статический IP-адрес при PPPoE-соединении, то Ваш видеосервер будет доступен из сети интернет по статическому адресу.

**Enable DDNS:** выберите, чтобы воспользоваться сервисом Dynamic DNS для доступа к видеосерверу из сети интернет, если провайдер не предоставляет статический IP адрес. При этом вам необходимо зарегистрироваться на сервере одного из провайдеров DDNS, и после регистрации ввести все необходимые данные в поля расположенные ниже.

Для сохранения изменений нажмите кнопку [Save].

# 5.10. Группа настроек "Local Setup":

На Рисунке 5.10 показана страница настроек записи в папку на ПК.

| amera Setup      | Loopl Satur       |                  |                   | -                |      |  |
|------------------|-------------------|------------------|-------------------|------------------|------|--|
| color Setup      | Local Setup       |                  | Channel: [Channel | <u> </u>         |      |  |
| SD Setup         | Record Disk Se    | etup             |                   |                  |      |  |
| letwork Setup    | Disk              | %Free Sp         | Free Space        | Total Space      |      |  |
| OM Setup         | ☑ C:\             | 4.72%            | 17536.33M         | 371586.67M       |      |  |
| ensor Setun      | E:V               | 22.39%           | 23567.93M         | 105249.34M       |      |  |
| ideo Alarm Setup |                   |                  |                   |                  |      |  |
| larm Out Setup   |                   |                  |                   |                  |      |  |
| PPOE&DDNS Setup  |                   |                  |                   |                  |      |  |
| ocal Setup       |                   |                  |                   |                  |      |  |
| larm Infomation  |                   |                  |                   |                  | Save |  |
| ID Record        | - Not Puffor Sot- |                  |                   |                  |      |  |
| TP Upload        | • Use De          | fault Buffer Set |                   |                  |      |  |
| Mail Setup       | C Buffor          | 0                |                   |                  |      |  |
| enter Setup      |                   | J Secor          | nd Data.          |                  | 0.86 |  |
| Vireless Setup   | 🔲 Enable Mous     | e Control PTZ    | 🗖 Enable Vid      | leo Overlay Mode |      |  |
| IPNP Setup       | Image Root Path   | n: NVFile        |                   |                  | Save |  |
| ystem Setup      |                   |                  |                   |                  |      |  |
| Iser Right       |                   |                  |                   |                  |      |  |
|                  |                   |                  |                   |                  |      |  |
|                  |                   |                  |                   |                  |      |  |
|                  |                   |                  |                   |                  |      |  |
|                  |                   |                  |                   |                  |      |  |
|                  |                   |                  |                   |                  |      |  |

Puc. 5.10

**Record Disk Setup**: задание пути для сохранения видео и кадров; выберите локальный диск, содержащий папку для записи.

Enable Mouse Control PTZ: включите для возможности поворота камеры нажатиями мыши на экране онлайн видео.

Image Root Path: папка в которую будет вестись запись. По умолчанию: NVFile

#### ВНИМАНИЕ!

Папка не должна иметь ограничений прав записи.

# 5.11. Группа настроек "Alarm Information":

На Рисунке 5.11 показана страница информации о тревогах.

| olor Setup SD Setup etwork Setup OM Setup | Alarm Infomation:<br>Server<br>1921681100(8200)    | Alarm Type                                       | Clear                |
|-------------------------------------------|----------------------------------------------------|--------------------------------------------------|----------------------|
| SD Setup<br>etwork Setup<br>OM Setup      | Alarm Infomation:<br>Server<br>192 158 1 100(8200) | Alarm Type                                       |                      |
| etwork Setup<br>OM Setup                  | Server<br>1921681100(8200)                         | Alarm Type                                       | Time                 |
| OM Setup                                  | 192 168 1 100(8200)                                |                                                  | lime 🔺               |
|                                           | 192.168.1.100(8200)                                | Channel 1 Video Motion<br>Channel 1 Video Motion | 2013-06<br>2013-06 ≡ |
| ensor Setup                               | 192.168.1.100(8200)                                | Probe 1Alarm                                     | 2013-06              |
| Jeo Alarm Setup                           | 192.168.1.100(8200)                                | Probe 1Alarm<br>Probe 1Alarm                     | 2013-06              |
| irm Out Setup                             | 192.168.1.100(8200)                                | Probe 1Alarm<br>Probe 1Alarm                     | 2013-06              |
| POE&DDNS Setup                            | 192.168.1.100(8200)                                | Channel 1 Video Motion                           | 2013-06              |
| al Setup                                  | 192.168.1.100(8200)                                | Channel 1 Video Motion<br>Channel 1 Video Motion | 2013-06              |
| arm Infomation                            | 192.168.1.100(8200)<br>192.168.1.100(8200)         | Channel 1 Video Motion<br>Channel 1 Video Motion | 2013-06<br>2013-06   |
| D Record                                  | 192.168.1.100(8200)                                | Channel 1 Video Motion<br>Channel 1 Video Motion | 2013-06              |
| <sup>o</sup> Upload                       | 192.168.1.100(8200)                                | Channel 1 Video Motion                           | 2013-06              |
| fail Setup                                | 192.168.1.100(8200)                                | Channel 1 Video Motion                           | 2013-06              |
| anter Setup                               | 192.168.1.100(8200)                                | Channel 1 Video Motion<br>Channel 1 Video Motion | 2013-06 2013-06      |
| reless Setup                              | 192.168.1.100(8200)                                | Channel 1 Video Motion                           | 2013-06              |
| PNP Setup                                 | 192.168.1.100(8200)                                | Channel 1 Video Motion                           | 2013-06              |
| ystem Setup                               | 192.168.1.100(8200)                                | Channel I Video Motion                           | 2013-06              |
| ser Right                                 |                                                    |                                                  |                      |

Puc. 5.11

**Alarm Information:** в данном списке отображена информация о тревожных событиях. **Clear:** нажмите чтобы очистить список.

# 5.12. Группа настроек "MD Record":

На Рисунке 5.12 показана страница настройки записи на съемный носитель.

| Camera Setup      | MD Record     |              |              | Cha                    |                    |          | /         |     |
|-------------------|---------------|--------------|--------------|------------------------|--------------------|----------|-----------|-----|
| Color Setup       | WD Record     |              | Ch           | annel: <sup>[Uha</sup> | innel I            |          |           |     |
| OSD Setup         | Auto Record   |              |              |                        |                    | _        |           | _ \ |
| Network Setup     | <b>A</b>      | Record Mode  | e: N         | o Realtime R           | ecord.             | -        |           |     |
| COM Setup         |               | File SaveMo  | de: (        | OnSize                 | 10                 | мів      | utel      |     |
| Sensor Setup      |               |              | (            | OnTime                 | 0                  | Min      | ite       |     |
| Video Alarm Setup |               | _            | ,            | onnino                 | -                  |          |           |     |
| Alarm Out Setup   |               | If space i   | is less than | 50M,then au            | ito delete old fil | e.       | Save      |     |
| PPPOE&DDNS Setup  | System Static |              |              |                        |                    |          |           |     |
| Local Setup       |               |              |              |                        |                    |          | <u>.</u>  |     |
| Alarm Infomation  | 💛 L           | Begin Record | Sto          | p Record               | Pop-up Dis         | *        | View      |     |
| MD Record         |               | Tupe         | Cancitu      | Free                   | Status             | BW       | Progress  |     |
| FTP Upload        | 0             | SD card      | 1864 M       | 72 M                   | Normal             | Recoding | Titogicas |     |
| EMail Setup       |               |              |              |                        |                    |          |           |     |
| Center Setup      |               |              |              |                        |                    |          |           |     |
| Wireless Setup    |               |              |              |                        |                    |          |           |     |
| UPNP Setup        |               |              |              |                        |                    |          |           |     |
| System Setup      |               |              |              |                        |                    |          |           |     |
| User Right        |               |              |              |                        |                    |          | /         |     |
|                   |               |              |              |                        |                    | FORM     | IAT DISK  |     |
|                   |               |              |              |                        |                    |          |           |     |
|                   |               |              |              |                        |                    |          |           |     |
|                   |               |              |              |                        |                    |          |           |     |
|                   |               |              |              |                        |                    |          |           |     |
|                   |               |              | E. Common    |                        |                    |          |           |     |

Puc. 5.12

Record Mode: выберите необходимый тип записи из списка:

- No record: без записи на съемный носитель;
- Real time Record: постоянная запись видео на съемный носитель;
- No Real time Record: видеосервер будет записывать только опорные кадры (I-frame)
- Alarm Record: запись видео по тревоге.

**File Save Mode:** укажите размер записываемых на съемный носитель видеофайлов в мегабайтах (On Size) или минутах (On Time).

If space is less than 50M, then auto delete old file: включите для перезаписи.

[Begin Record]: кнопка запуска процесса записи на съемный носитель.

[Stop Record]: кнопка остановки записи на съемный носитель.

[Pop-Up Disk]: нажмите для смены порядка при установке нескольких съемных носителей, предварительно выделив в списке необходимый.

[View]: нажмите для просмотра содержимого съемного носителя.

**[FORMAT DISK]**: нажмите для форматирования необходимого съемного носителя, предварительно выделив его в списке. Запись должна быть остановлена.

#### ВНИМАНИЕ!

Форматирование удалит все данные со съемного носителя.

# 5.13. Группа настроек "FTP Upload":

На Рисунке 5.13 показана страница настройки FTP-сервера.

| Parameter Setting 192.168. | 1.100(8200) | ×                                                     |
|----------------------------|-------------|-------------------------------------------------------|
| Camera Setup               | FTP Upload  | Channel Channel 1                                     |
| Color Setup                |             |                                                       |
| OSD Setup                  | Enable FTP  | 9 Upload                                              |
| Network Setup              | <b></b>     | If snapshot image,then auto upload to the ftp server. |
| COM Setup                  |             |                                                       |
| Sensor Setup               | FTP Server: | 83.105.128.207 Port:  21                              |
| Video Alarm Setup          | UserName:   | test                                                  |
| Alarm Out Setup            | Password:   | XXXX                                                  |
| PPPOE&DDNS Setup           | Top Dir:    | OFF -                                                 |
| Local Setup                | Sub Dir:    | OFF Save                                              |
| Alarm Infomation           |             |                                                       |
| MD Record                  |             |                                                       |
| FTP Upload                 |             |                                                       |
| EMail Setup                |             |                                                       |
| Center Setup               |             |                                                       |
| Wireless Setup             |             |                                                       |
| UPNP Setup                 |             |                                                       |
| System Setup               |             |                                                       |
| User Right                 |             |                                                       |
|                            |             |                                                       |
|                            |             |                                                       |
|                            |             |                                                       |
|                            |             |                                                       |
|                            |             | Refresh Ok                                            |

Puc. 5.13

**Enable FTP upload:** выберите для настройки параметров FTP-сервера. Откроются для изменения: адрес FTP-сервера, имя пользователя, выбор папки загрузки и порт. На FTP автоматически могут быть загружены снимки в формате jpg.

Для сохранения изменений нажмите кнопку [Save].

#### ПРИМЕЧАНИЕ!

Перед настройкой отправки файлов на FTP-сервер убедитесь, что у Вас есть достаточно прав для записи на данный сервер.

# 5.14. Группа настроек "Email setup":

На Рисунке 5.14 показана страница настройки отправки электронной почты.

| ameter Setting 192.168. | 1.100(8200)   | X                     |
|-------------------------|---------------|-----------------------|
| Camera Setup            | EMail Setup   | Channel 1             |
| Color Setup             |               |                       |
| OSD Setup               | 🔽 Enable EMai | il Send Alarm         |
| Network Setup           | EMAIL Server  | beward.ru PORT: 25    |
| COM Setup               | Username:     | ipcam123 Pass word    |
| Sensor Setup            | From:         | ipcam123@beward.ru    |
| Video Alarm Setup       | To:           | multitester@beward.ru |
| Alarm Out Setup         | Сору:         | BConv                 |
| PPPOE&DDNS Setup        | Attach Pic:   | V Save                |
| Local Setup             | Encryption:   | Jave Jave             |
| Alarm Infomation        |               |                       |
| MD Record               |               |                       |
| FTP Upload              |               |                       |
| ▶ EMail Setup           |               |                       |
| Center Setup            |               |                       |
| Wireless Setup          |               |                       |
| UPNP Setup              |               |                       |
| System Setup            |               |                       |
| User Right              |               |                       |
|                         |               |                       |
|                         |               |                       |
|                         |               |                       |
|                         |               |                       |
|                         |               |                       |
|                         |               |                       |
|                         |               | Refresh Ok            |

Puc. 5.14

Enable Email Send Alarm: выберите для настройки параметров автоматической отправки писем по электронной почте при возникновении тревожных событий. Откроются для изменения:

Email server: введите IP-адрес или имя SMTP-сервера.

**PORT:** введите порт сервера SMTP (по умолчанию – 25).

Username: укажите имя пользователя для доступа к почтовому серверу.

Password: введите пароль для доступа к почтовому серверу.

From: введите адрес почтового ящика отправителя.

То: введите адрес почтового ящика получателя.

Сору: введите адрес почтового ящика дополнительного получателя.

Attach Pic: выберитете для добавления к письму снимка в формате jpg.

Encryption: выберите если почтовый сервер использует шифрование.

Для сохранения изменений нажмите кнопку [Save].

## 5.15. Группа настроек "UPNP Setup":

На Рисунке 5.15 показана страница настройки UPNP.

| Camera Setup         Color Setup         OSD Setup         Network Setup         COM Setup         Sensor Setup         Video Alarm Setup         Alarm Out Setup         Alarm Out Setup         Net adapter type         Video Alarm Setup         Alarm Out Setup         Docal Setup         Alarm Information         MD Record         FTP Upload         EMail Setup         User Right         Deafult         System Setup         User Right         Deafult         Setup         Mode Record         FTP Upload         EMail Setup         User Right         Deafult         Save         Befresh       Ok                                                                                                    | arameter Setting 192.168. | 1.100(8200)                                             |
|----------------------------------------------------------------------------------------------------|---------------------------|---------------------------------------------------------|
| Color Setup       Charriet, 1, contract         OSD Setup       Enable UPNP ▼         Network Setup       Mode Auto port map ▼         Sensor Setup       Net adapter ↓         Video Atam Setup       Router IP         Alarm Out Setup       Router IP         Local data port       8200         Alarm Information       Local web port         MD Record       15961         FTP Uplead       Local mobile port         EMail Setup       Deafult         Vireless Setup       User Right         Juar Right       Deafult         Right       Deafult                                                                                                    | Camera Setup              | UPNP Setup                                              |
| OSD Setup         Network Setup         COM Setup         Sensor Setup         Video Alarm Setup         Alarm Out Setup         PPPOEADDNS Setup         Local data pot         Remote web pot         Boat         Remote web pot         Not OK         Local web pot         Boat         Remote web pot         Not OK         Local web pot         Boat         Remote web pot         Not OK         Local mobile pot         TPP Uplead         EMail Setup         Veries Setup         Veries Setup         Veries Setup         Veries Setup         Veries Setup         Veries Setup         Veries Setup         Veries Setup         Veries Setup         Veries Retup         User Right         Deafuk         Save         Refresh       Ok | Color Setup               |                                                         |
| Network Setup       Enable UPNP I         COM Setup       Mode Auto port map I         Sensor Setup       Net adapter type Wired adapter I         Video Alarm Setup       Router IP         Alarm Out Setup       Local data port 8200       Remote data port 8200         PPPOEADDNS Setup       Local data port 800       Remote web port 80       Not 0K         Local web port       80       Remote mobile port 15961       Not 0K         Local mobile port       15961       Remote mobile port 15961       Not 0K         Wireless Setup       Vireless Setup       Deafult       Save         Vireless Setup       User Right       Deafult       Save                                                                                               | OSD Setup                 |                                                         |
| COM Setup       Mode Auto port map         Sensor Setup       Net adapter type Wired adapter         Video Alarm Setup       Remote adapter         Alarm Out Setup       Local data port         PPPOEADDNS Setup       Local data port         Local Setup       Local data port         Alarm Infomation       MD Record         FTP Uplead       EMail Setup         Center Setup       Deafult         Vireless Setup       Juser Right                                                                                                    | Network Setup             | Enable UPNP 🔽                                           |
| Sensor Setup       Net adapter type       Wired adapter         Video Alarm Setup       Router IP       Router IP         Local data port       8200       Remote data port       8200       Not DK         Local Setup       Local web port       80       Remote web port       80       Not DK         Alarm Information       MD Record       Local mobile port       15961       Remote mobile port       15961       Not DK         EMail Setup       Deafult       Save       Save       Deafult       Save         Vireless Setup       User Right       User Right       Deafult       Save       Deafult       Save                                                                                                    | COM Setup                 | Mode Auto port map                                      |
| Video Alarm Setup         Alarm Out Setup         PPPOE&DDNS Setup         Local data pot         Alarm Information         MD Record         FTP Upload         EMail Setup         Vereess Setup         User Right                                                                                                    | Sensor Setup              | Net adapter type Wired adapter                          |
| Alarm Out Setup       Router IP         PPPOESDDNS Setup       Local data port 8200       Remote data port 8200       Not 0K         Local Setup       Local web port 80       Remote web port 80       Not 0K         Alarm Infomation       MD Record       FTP Upload       Edited Setup       Deafult       Save         Center Setup       UrNP Setup       Save       User Right       Deafult       Save         Vireless Setup       User Right       Deafult       Save       Not 0K                                                                                                    | Video Alarm Setup         |                                                         |
| PPPOESDDNS Setup       Local data port       8200       Remote data port       8200       Not DK         Local Setup       Local web port       80       Remote web port       80       Not DK         Alarm Infomation       MD Record       Edited by the setup       15961       Not DK         EMail Setup       Deafult       Save         Vireless Setup       User Right       User Right                                                                                                    | Alarm Out Setup           | Router IP                                               |
| Local Setup Alarm Infomation MD Record FTP Upload EMail Setup Center Setup Wireless Setup User Right Betresh Ok                                                                                                    | PPPOE&DDNS Setup          | Local data port 8200 Remote data port 8200 Not OK       |
| Alarm Infomation<br>MD Record<br>FTP Upload<br>EMail Setup<br>Center Setup<br>Wreless Setup<br>User Right<br>Deafult Save<br>Refresh Ok                                                                                                    | Local Setup               | Local web port 90 Bemote web port 80 Not 0K             |
| MD Record Local mobile port 15961 Remote mobile port 15961 Not OK FTP Upload EMail Setup Wreless Setup Vureless Setup User Right Refresh Ok                                                                                                    | Alarm Infomation          |                                                         |
| FTP Upload<br>EMail Setup<br>Center Setup<br>Wreless Setup<br>J UPNP Setup<br>System Setup<br>User Right<br>Refresh Ok                                                                                                    | MD Record                 | Local mobile port 15961 Remote mobile port 15961 Not OK |
| EMail Setup<br>Center Setup<br>Wireless Setup<br>System Setup<br>User Right<br>User Right                                                                                                    | FTP Upload                |                                                         |
| Center Setup<br>Wireless Setup<br>System Setup<br>User Right                                                                                                    | EMail Setup               | Deafult Save                                            |
| Wireless Setup  UPNP Setup  User Right  Refresh Ok                                                                                                    | Center Setup              |                                                         |
| > UPNP Setup           System Setup           User Right         Refresh     Ok                                                                                                    | Wireless Setup            |                                                         |
| System Setup<br>User Right<br>Refresh Ok                                                                                                    | ▶ UPNP Setup              |                                                         |
| User Right User Right Refresh Ok                                                                                                    | System Setup              |                                                         |
| Refresh Ok                                                                                                    | User Right                |                                                         |
| Refresh Ok                                                                                                    |                           |                                                         |
| Refresh Ok                                                                                                    |                           |                                                         |
| Refresh Ok                                                                                                    |                           |                                                         |
| Refresh Ok                                                                                                    |                           |                                                         |
| Refresh Ok                                                                                                    |                           |                                                         |
|                                                                                                    |                           | Refresh Ok                                              |

Puc. 5.15

Если Вы подключаете IP-камеру к сети Интернет с помощью маршрутизатора, то для автоматической переадресации портов можно воспользоваться маршрутизатором с поддержкой UPnP. Для этого необходимо включить поддержку UPnP в настройках IP-камеры и маршрутизатора и произвести соответствующие настройки.

Enable UPNP: выберите для включения UPnP.

**Mode:** выбор ручного или автоматического режима. Выберитете "**Manual port map**" для настройки переадресации портов вручную.

Net Adapter type: выбор типа подключения – проводное или беспроводное.

Router IP: IP-адрес роутера с поддержкой UPNP.

Remote data port: установка значения порта данных для переадресации.

**Remote web port:** введите значение порта HTTP для камеры при доступе к ней из сети Интернет.

**Remote mobile port:** введите значение порта для камеры при доступе к ней с мобильных устройств.

Для сохранения изменений нажмите кнопку [Save].

## 5.16. Группа настроек "System Setup":

На Рисунке 5.16 показана страница системных настроек видео сервера.

| Camera Setup      | System Setup                              | Channel 1                          |           |
|-------------------|-------------------------------------------|------------------------------------|-----------|
| Color Setup       | Chan                                      |                                    |           |
| DSD Setup         | Server Time Set                           |                                    |           |
| Network Setup     | 17.06.2013 + 15:18:11                     |                                    | Set       |
| COM Setup         |                                           |                                    |           |
| Sensor Setup      | Update FLASH<br>Save all the changed para | meters to the Flash All your setti | ere and   |
| /ideo Alarm Setup | workable after restart the IP s           | erver.                             | ingo allo |
| Alarm Out Setup   |                                           |                                    | Save      |
| PPPOE&DDNS Setup  | - Server Upgrade                          |                                    |           |
| .ocal Setup       |                                           |                                    | Browse    |
| Narm Infomation   |                                           |                                    |           |
| ID Record         |                                           |                                    | Upgrade   |
| TP Upload         |                                           |                                    |           |
| EMail Setup       | Server Version:2.6.10.1D Made:2011-06-2   | 21 18:02:27                        |           |
| Center Setup      | 0CX Version : 1.13.01.10                  | ReStart                            | ReStore   |
| Vireless Setup    |                                           |                                    |           |
| JPNP Setup        |                                           |                                    |           |
| System Setup      |                                           |                                    |           |
| Jser Right        |                                           |                                    |           |
|                   |                                           |                                    |           |
|                   |                                           |                                    |           |
|                   |                                           |                                    |           |
|                   |                                           |                                    |           |
|                   |                                           |                                    |           |

Puc. 5.16

Server Time Set: установите необходимое время и дату и нажмите кнопку [Set]. Update FLASH: нажмите [Save] для сохранения настроек в память видеосервера. Server Upgrade: выберите корректный файл ПО видеосервера нажав кнопку [Browse] и

затем нажмите [Upgrade] для запуска процесса обновления ПО.

#### ВНИМАНИЕ!

Не отключайте питание и не закрывайте окно браузера во время обновления, это может привести к неработоспособности оборудования.

[Restart]: нажмите для перезагрузки видеосервера. [Restore]: нажмите для сброса видеосервера в заводские установки.

## 5.17. Группа настроек "User Right":

На Рисунке 5.17 показана страница настроек пользователей.

| Parameter Setting 192.168. | 1.100(8200)                                                       |
|----------------------------|-------------------------------------------------------------------|
| Camera Setup               | User Right Channel 1                                              |
| Color Setup                |                                                                   |
| OSD Setup                  | User Right Set:                                                   |
| Network Setup              | User Index: User1 💌                                               |
| COM Setup                  | User Name: admin UserPass:                                        |
| Sensor Setup               |                                                                   |
| Video Alarm Setup          | User Binht                                                        |
| Alarm Out Setup            | ▼ PTZ Control ▼ Server Config ▼ Update.Restart                    |
| PPPOE&DDNS Setup           | User Priview:                                                     |
| Local Setup                | Channel1     ✓     Channel2     ✓     Channel3     ✓     Channel4 |
| Alarm Infomation           |                                                                   |
| MD Record                  |                                                                   |
| FTP Upload                 |                                                                   |
| EMail Setup                | MAC Limit: 00:00:00:00                                            |
| Center Setup               | The Windows MAC Address: 00:E0:51:5E:00:A3                        |
| Wireless Setup             | 6C:F0:49:E5:B4:9F                                                 |
| UPNP Setup                 |                                                                   |
| System Setup               |                                                                   |
| ▶ User Right               |                                                                   |
|                            |                                                                   |
|                            | Refresh Ok                                                        |

Puc. 5.17

User Index: выберите номер пользователя для настройки.

User name: введите необходимое имя для пользователя.

User pass: введите необходимый пароль для пользователя.

Enable User: выберите для возможности авторизации данного пользователя.

User Right: выбор разрешений для данного пользователя.

User Preview: выбор каналов, которые может просматривать данный пользователь.

**IP Limit:** авторизация данного пользователя будет возможна только с определенного IPадреса.

**MAC Limit:** авторизация данного пользователя будет возможна только с сетевого интерфейса с определенным MAC-адресом.

Для сохранения изменений нажмите кнопку [Save].

#### Глава 6. Подключения через Интернет с использованием DDNS

#### 6.1. Общие сведения о подключении через Интернет с использованием DDNS

В случае если IP-адрес выдается компьютеру на определенное время (чаще всего, лишь на один сеанс связи), такой адрес называют динамическим. В большинстве случаев интернет-провайдеры выдают динамические IP-адреса. Однако, для того, чтобы можно было обратиться к оборудованию из сети Интернет в любой момент, оно должно иметь постоянный или фиксированный адрес. С этой проблемой легко справляется служба Dynamic DNS (DDNS).

Сервис Dynamic DNS предоставляет Вам возможность сделать IP-камеры легкодоступными из сети Интернет, даже если в Вашем распоряжении постоянно меняющийся, динамический IP-адрес. Внешние пользователи всегда будут иметь доступ к оборудованию, обращаясь к нему по его доменному имени.

В этом случае, вместо того, чтобы обращаться к оборудованию по IP-адресу, Вы обращаетесь к нему по доменному имени вида: www.camera184.dyndns.org.

Для этого надо зарегистрироваться на сайте провайдера сервиса DDNS (например, www.dyndns.com), сообщить один раз текущий IP-адрес оборудования и выбрать доменное имя, по которому в дальнейшем Вы будите обращаться к оборудованию.

Тогда при смене IP-адреса или при новом подключении к сети Интернет, устройство получает от интернет-провайдера новый IP-адрес. Он обрабатывается встроенным в камеру ПО, которое обращается на сайт провайдера DDNS для того, чтобы сообщить значение текущего IP-адреса. DDNS-провайдер ставит в соответствие этому IP-адресу зарегистрированное Вами ранее доменное имя.

Рассмотрим пример работы с DDNS-провайдером <u>http://www.dyndns.com</u>. Методика регистрации и работы с другими поставщиками DDNS аналогична данной. Для доступа к сетевому ресурсу с использованием доменного имени выполните следующие шаги:

- Заведите себе учетную запись (Account) на сайте www.dyndns.com для дальнейшей регистрации на сервере.
- Создайте на сайте www.dyndns.com доменное имя (Hostname) для своего сервера.
   Вы можете выбрать любое незанятое в этом домене имя для своего оборудования, например, camera184. Соответственно получите домен третьего уровня для своего оборудования www.camera184.dyndns.org.
- Настройте соответствующим образом оборудование.

#### 6.2. Регистрация на сервере DynDNS

Шаг 1: зайдите на сайт www.dyndns.com, для создания учетной записи, нажмите справа вверху [Sign In] и в выпавшем списке выберите строку [Create an Account] (*Puc. 6.1*).

| by Dynamic Network                                                                                                    | Services Inc.                                                                                                    | What are you looking for? Search                                                                                                    |
|----------------------------------------------------------------------------------------------------|----------------------------------------------------------------------------------------------------|----------------------------------------------------------------------------------------------------|
| Why DynDNS.com? Se                                                                                                    | ervices & Pricing Support                                                                                                    | Heve an account? Sign In                                                                                                    |
| Rock solid, sca<br>We offer DNS services on every<br>Whether you are a home user, a<br>we understand you are busy! Our<br>with our proven services.              | lable DNS that just<br>/ level from home user to enterprise<br>small & medium business, or all the way u<br>tools are easy, yet Robust. Let us simplify | t WORKS p to enterprise your to do list Username Username Password Use p Forcet Your Password2 Create an Account                                                                                                    |
| Get Started                                                                                                    |                                                                                                    |                                                                                                    |
| Get Started                                                                                                    |                                                                                                    | Start Your Company & Domain                                                                                                    |
| Get Started                                                                                                    | point a hostname to a dynamic or static JP                                                                                                    | Start Your Company & Domain Enter your new or current domain name to build a customized suite of world class DNS, Mail, Performance, and Security services.                                                                                                    |
| Get Started                                                                                                    | point a hostname to a dynamic or static IP                                                                                                    | Start Your Company & Domain<br>Enter your new or current domain name to build a customized suite of world<br>class DNS, Mail, Performance, and Security services.<br>• Easy-to-use web interface with powerful expert bole.                                                                                                    |
| Get Started  Free Domain Name  Dynamic DNS service allows you to address or URL.   Host your own website at home for fire  Connect to your workstation, DWR, web | point a hostname to a dynamic or static IP<br>el<br>scam from anywhere.                                                                                 | Start Your Company & Domain      Start Your Company & Domain      Enter your new or current domain name to build a customized suite of world class DNS, Mail, Performance, and Security services.      Say-to-use web interface with powerful expert tools.      DNS servers in five datacenters around the globel                                                            |
| Get Started                                                                                                    | point a hostname to a dynamic or static IP<br>el<br>scam from anywhere.<br>hyndns-free.com • Add                                                        | Start Your Company & Domain  Start Your Company & Domain  Enter your new or current domain name to build a customized suite of world class DNS, Mall, Performance, and Security services.  Easy-to-use web interface with powerful expert tools.  Easy-to-use web interface with powerful expert tools.  DNS servers in five datacenters around the globel  example born  Add |

Puc. 6.1

Далее Вы автоматически перейдете на страницу создания учетной записи (Puc. 6.2).

| Why DynDNS.com?                                                                                    | Network Services Inc. Services & Pricing Support                                                                                                    | What are you looking for? Search                                                                                                    |
|----------------------------------------------------------------------------------------------------|----------------------------------------------------------------------------------------------------|----------------------------------------------------------------------------------------------------|
| My Account<br>Create Account<br>Login<br>Lost Password?<br>My Cart<br>Difference<br>Powered by Opp | Create an account or log in to continue         Username:         Password:         Password:         Email:         Subscribe to:         Onfirm email:         Subscribe to:         Op Inc. press releases         Power HTML formatting from email         Security Image:         Enter the numbers from the above image:         I agree with the acceptable use policy (AUP) and privacy policy         If you're having difficulty creating your account, for any reason, feet US- | Aready Registered?         Username         Password         Corgot your password?    CENTIFIED PRIVACE Set Account et Area to gontact |

Puc. 6.2

Шаг 2: введите любое желаемое и незанятое имя пользователя (поле: [Username]), задайте пароль (поля: [Password] и [Confirm password]).

#### ПРИМЕЧАНИЕ!

Для защиты от возможных ошибок при введении пароля, он указывается дважды. Обязательно следите за тем, чтобы значение пароля в обоих полях было одинаковым.

Укажите Ваш адрес электронной почты в обоих полях: [Email] и [Confirm email]. На адрес, указанный Вами в данных полях, будет выслано письмо с данного сайта, причем на один электронный адрес может быть зарегистрировано только одно доменное имя.

#### ПРИМЕЧАНИЕ!

Регистрация более одного доменного имени на один электронный адрес является платной.

#### ПРИМЕЧАНИЕ!

Для защиты от возможных ошибок при введении адреса электронной почты он указывается два раза. Обязательно следите за тем, чтобы значение адреса электронной почты для обоих полей было одинаковым.

Пункт [DynDNS.com newsletter] предназначен для почтового оповещения пользователя системой DynDNS, в случае обновления сервиса или каких-либо нововведений. Для отказа от новостной рассылки уберите выделение этого пункта.

Введите код, который видите на картинке, и поставьте флажок для пункта **[I agree with the acceptable use policy (AUP) and privacy policy]**. Это означает согласие с условиями лицензионного соглашения для создания одного бесплатного аккаунта.

В качестве примера используется: имя пользователя **[Username]** – camera184, адрес электронной почты **[E-mail]** – camera184@yandex.ru, произвольный пароль (например, 123456).

Для завершения регистрации и окончания создания аккаунта нажмите на кнопку [Create Account] (*Puc. 6.3*).

| Why DynDNS.com?  | Services & Pricing              | Support                                    |                               |                       |            |
|------------------|---------------------------------|--------------------------------------------|-------------------------------|-----------------------|------------|
| My Account       | Create an account o             | r log in to continue                       |                               |                       |            |
| Create Account   |                                 |                                            |                               |                       |            |
| Login            | Username: cam                   | era184                                     |                               | Already Registered?   |            |
| Lost Password?   | Password:                       | •                                          |                               | Username              |            |
| My Cart          | Confirm password:               | •                                          |                               | Password              |            |
| <u>U UIU</u>     | Email: cam                      | era184@yandex.ru                           |                               |                       |            |
|                  | Confirm email: cam              | era184@yandex.ru                           |                               | Forgot your password? |            |
| WE'RE HIRING     | Subscribe to: 📄 🛙               | ynDNS.com newsletter                       |                               |                       |            |
|                  | (1                              | or 2 per month)<br>Jyn Inc. press releases |                               |                       | STe        |
| Powered by 🜔 Dyn | E F                             | Remove HTML formatting from em             | ail                           | CERTIFIE              | ED PRIVACY |
|                  | Security Image:                 |                                            |                               |                       |            |
|                  |                                 |                                            |                               |                       |            |
|                  | 3                               | 2                                          |                               |                       |            |
|                  | Enter the numbers from the      | above image:                               |                               |                       |            |
|                  | 31324                           |                                            |                               |                       |            |
|                  | ☑ I agree with the accepta      | able use policy (AUP) and privacy p        | olicy.                        |                       |            |
|                  |                                 |                                            | Create Account                | J                     |            |
|                  | 70 I.I. 100 I                   |                                            |                               |                       |            |
|                  | If you're having difficulty cre | ating your account, for any reason         | , feel free to <u>contact</u> |                       |            |

Puc. 6.3

Шаг 3: при правильном заполнении формы Вы получите сообщение о том, что остался один шаг до создания учетной записи: [One more step to go...] (*Puc. 6.4*).

| C        | DynD                     | DNS.com                       |                               |                                | 5 & Domains Email Services | Performance & Security<br>Search |
|----------|--------------------------|-------------------------------|-------------------------------|--------------------------------|----------------------------|----------------------------------|
|          | by Dynamic               | Network Services Inc.         |                               |                                | factore you looking for t  | ocuren                           |
| W        | Why DynDNS.com?          | Services & Pricing            | Support                       |                                | Have an accou              | unt? Join NOW Sign In            |
|          |                          |                               |                               |                                |                            |                                  |
| One      | more step to go          |                               |                               |                                |                            |                                  |
|          |                          |                               |                               |                                |                            |                                  |
| We've    | e sent an email to can   | nera184@yandex.ru, to ve      | erify your account. Pl        | ease check your inbox and      | click on the               |                                  |
| confirm  | nation link.             |                               |                               |                                |                            |                                  |
| If you d | do not receive the email | I in the next few minutes you | can try <u>resending it</u> . |                                |                            |                                  |
| Thanks   | s for choosing DynDNS.c  | com!                          |                               |                                |                            |                                  |
|          |                          |                               |                               |                                |                            |                                  |
|          |                          |                               |                               |                                |                            |                                  |
|          |                          |                               |                               |                                |                            |                                  |
|          |                          |                               |                               |                                |                            |                                  |
|          |                          |                               |                               |                                |                            |                                  |
|          |                          |                               |                               |                                |                            |                                  |
|          |                          |                               |                               |                                |                            |                                  |
|          |                          |                               |                               |                                |                            |                                  |
|          |                          |                               |                               |                                |                            |                                  |
|          |                          | - 1000 3010 0                 |                               |                                | TPUSTA                     |                                  |
|          |                          | © 1998-2010 Dynamic Netwo     | rk Services Inc Legal Notic   | es - Privacy Policy - Contacts | CERTIFIED PRIVACY          |                                  |
|          |                          |                               |                               |                                |                            |                                  |

Puc. 6.4

Шаг 4: через несколько минут на электронный почтовый ящик, указанный при регистрации, придет письмо от службы «DynDNS Support» (почтовый адрес:

support@dyndns.com). Для подтверждения регистрации учетной записи необходимо перейти по указанной в нем ссылке.

После перехода по адресу, указанному в теле письма, откроется страница с подтверждением создания и активации Вашей учетной записи. Для входа на сайт под созданной учетной записью введите пароль и нажмите [Confirm Account] (*Puc. 6.5*).

|                 | NS.com                          |                       | DNS & Domains         Email Services         Performance & Security           What are you looking for?         Search |
|-----------------|---------------------------------|-----------------------|----------------------------------------------------------------------------------------------------|
| Why DynDNS.com? | Services & Pricing              | Support               |                                                                                                    |
|                 | Ple                             | ase Confir            | m Your Password                                                                                                    |
|                 | Please log in to finalize accou | int activation.       |                                                                                                    |
|                 | Usernan                         | ne camera184          |                                                                                                    |
|                 | Passwo                          | •••••                 |                                                                                                    |
|                 | Forgot your password?           |                       | Confirm Account                                                                                                    |
|                 |                                 |                       |                                                                                                    |
|                 | © 1998-2010 Dynamic Netwo       | rk Services Inc Legal | Natices - Privacy Policy - Contexts                                                                                    |
|                 |                                 |                       |                                                                                                    |

Puc. 6.5

DNS & Domains Email Services Performance & Security DynDNS.com What are you looking for? Search Welcome camera184 (FREE) My Account My Cart Log Out Why DynDNS.com? Services & Pricing Support Congratulations! Your Account Is Now Active! Account camera184 has been confirmed and activated. Please explore following options to get started. Most Popular DynDNS Pro DynDNS Free DynDNS Custom \$29<sup>.95</sup>/yr FREE J/yr Get a free domain name DNS hosting for your te monthly to avoid expiration Never expires, just works Branded URL-shortening with WebHor ws, OSX, routers & more ks with Apple AirPort & Bonjou ee email and community support ccess to phone technical supp to phone technical suppor Add Hostname Add Pro Hostname Add Custom DNS or try it for just \$1.99/month 🗠

Шаг 5: создание учетной записи для сервиса DynDNS завершено (*Puc. 6.6*).

Puc. 6.6

#### 6.3. Создание доменного имени на сервере DynDNS

Шаг 1: для настройки учетной записи на сервере DynDNS зайдите на сайт www.dyndns.com и авторизуйтесь под своей учетной записью, для чего укажите (в правом верхнем углу) созданные и зарегистрированные имя пользователя [Username] и пароль [Password], после чего нажмите кнопку [Login] (*Puc. 6.7*).

|                                                                                                    | ic Network Services Inc.                                                                                         |                         |                                                                                                    |
|----------------------------------------------------------------------------------------------------|----------------------------------------------------------------------------------------------------|-------------------------|----------------------------------------------------------------------------------------------------|
| Why DynDNS.com?                                                                                                    | Services & Pricing                                                                                               | Support                 | Have an account?                                                                                                    |
|                                                                                                    |                                                                                                    |                         | Username                                                                                                    |
| Rock solid,                                                                                                    | scalable DNS                                                                                                    | that just               | WORKS                                                                                                    |
| We offer DNS services                                                                                                    |                                                                                                    | er to enterprise        | rosmou<br>                                                                                                    |
| Whether you are a home                                                                                                    | user, a small & medium busin                                                                                     | ess, or all the way up  | to enterprise                                                                                                    |
| we understand you are b<br>with our proven services.                                                                                                    | ousy! Our tools are easy, yet Ro                                                                                 | bust. Let us simplify y | our to do list Forgot Your Password2                                                                                                    |
|                                                                                                    |                                                                                                    |                         | Create an Account                                                                                                    |
| Get Started                                                                                                    |                                                                                                    |                         |                                                                                                    |
|                                                                                                    |                                                                                                    |                         |                                                                                                    |
|                                                                                                    |                                                                                                    |                         |                                                                                                    |
|                                                                                                    |                                                                                                    |                         |                                                                                                    |
|                                                                                                    |                                                                                                    |                         |                                                                                                    |
| Free Domain                                                                                                    | Name                                                                                                    |                         | Start Your Company & Domain                                                                                                    |
| Free Domain I                                                                                                    | Name<br>rs you to point a hostname to a                                                                          | dynamic or static IP    | Start Your Company & Domain                                                                                                    |
| Free Domain                                                                                                    | Name<br>is you to point a hostname to a<br>me for free!                                                          | dynamic or static IP    | Start Your Company & Domain<br>Enter your new or current domain name to build a customized suite of w<br>class DNS, Mail, Performance, and Security services.                                                                                                    |
| Free Domain I<br>ynamic DNS service allow<br>ddress or URL.<br>P Host your own website at ho<br>P Cornect to your workstation,                                 | Name<br>is you to point a hostname to a<br>me for free!<br>, DVR, webcam from anywhere.                          | dynamic or static IP    | Start Your Company & Domain     Start Your current domain name to build a customized suite of v class DNS, Mail, Performance, and Security services.     Easy-to-use web interface with powerful expert tools.     DNS servers in five datacenters around the globel           |
| Free Domain I<br>ynamic DNS service allow<br>ddress or URL.<br><sup>1</sup> Host your own website at ho<br><sup>1</sup> Connect to your workstation<br>example | Name<br>is you to point a hostname to a<br>me for free!<br>, DRR, webcam from anywhere.<br>• (dyndns-at-work.com | dynamic or static IP    | Start Your Company & Domain Enter your new or current domain name to build a customized suite of v class DNS, Mail, Performance, and Security services.  Easy-to-use web interface with powerful expert tools.  Dis servers in five datacenters around the globel  Example com |

Шаг 2: если все данные указаны правильно, Вы попадете на персональную страницу настроек. Для продолжения настройки выберите пункт [Add Host Services] (*Puc. 6.8*).

| Why DynDNS.com?  | Services & Pricing Support                           | Welcome camer                                  | a184 (FREE) My Account My Cart L                         |
|------------------|------------------------------------------------------|------------------------------------------------|----------------------------------------------------------|
| My Account       | My Services                                          | Billing                                        | Account Settings                                         |
| My Services      | View, modify, purchase,<br>and delete your services. | Update your billing<br>information, complete a | Update your email address<br>set preferences, and delete |
| Billing          | My Zones/Domains                                     | invoices.                                      | your account.                                            |
| My Cart          | Add Zone/Domain Services                             | View Shopping Cart                             | Change Password                                          |
| 0 items          | My Hosts                                             | Active Services<br>Order History               | Change Username                                          |
|                  | Dynamic DNS Pro                                      | Billing Profile and Vouchers                   | Contact Manager<br>Mailing Lists                         |
| WE'RE HIRING     | Dynect SMB                                           | Renew Services                                 | Move Services                                            |
|                  | Internet Guide                                       | Auto Renew Settings                            | Preferences                                              |
| Powered by C Dyn | MailHop Outbound                                     | <u>sync expirations</u>                        | Close Account                                            |
|                  | Support                                              |                                                |                                                          |
|                  | Premier Support                                      |                                                |                                                          |
|                  | Contact Support                                      |                                                |                                                          |
|                  | DNS Service Level Agreement                          |                                                |                                                          |

Puc. 6.8

Шаг 3: на открывшейся странице необходимо настроить параметры соединения с устройством. Выберите желаемый домен. Например, dyndns.org.

Далее в поле **[Hostname]** укажите доменное имя, для данного примера это – camera184. Если данное имя для выбранного домена свободно, то мы получим конечное доменное имя, в нашем примере это - camera184.dyndns.org (*Puc. 6.9*).

| by Dynamic t                                               | Network Services Inc.           |                          | Wha                            | t are you looking for?     | Searc              |
|------------------------------------------------------------|---------------------------------|--------------------------|--------------------------------|----------------------------|--------------------|
| Why DynDNS.com?                                            | Services & Pricing              | Support                  | Welcome ca                     | mera184 (ress) My Accourt  | t My Cert Log      |
| My Account                                                 | Add New Hostname                |                          |                                |                            | 1 Host Service     |
| My Services                                                |                                 |                          |                                |                            |                    |
| Dynamic DNS Pro                                            | You don't currently have a D    | vnamic DNS Pro servic    | e in your account.             |                            |                    |
| Internet Guide                                             | To seal of the second second    | and part to be the       |                                |                            |                    |
| SLA<br>Pramiar Support                                     | to your shopping cart (1) (or t | namic DNS, including p   | remium subscriber doma         | ins and other reatures, ad | d Dynamic DINS Pro |
| Tone Level Services                                        |                                 |                          |                                |                            |                    |
| Domain registration and<br>transfer, DNS hosting, Maillion |                                 |                          |                                |                            |                    |
| services                                                   | Hostname                        | camera184                | <ul> <li>dyndns.org</li> </ul> |                            |                    |
| Host Services<br>Dynamic DNS hosts, WebHoo                 | Wildcard                        | create "*.host           | t.dyndns-yourdomain.co         | m" alias                   |                    |
| URL Forwarding                                             | only for DynDNS Pro user        | s (for example t         | o use same settings for        |                            |                    |
| Dynect SMB                                                 |                                 | www.host.dy              | ndns-yourdomain.com)           |                            |                    |
| MailHop Outbound                                           | Service Type                    | Host with IP             | address                        |                            |                    |
| Sac der diricades                                          |                                 | WebHop Redi              | rect (URL forwarding se        | rvice)                     |                    |
| Auto Renew Settings                                        |                                 | Offline Hostn            | ame                            |                            |                    |
| Sync Expirations                                           |                                 |                          |                                |                            |                    |
| Account Settings                                           | IP Address                      | 89.105.128.207           |                                |                            |                    |
| Billing                                                    |                                 | Your current location    | on's IP address is 89.105      | <u>.128.207</u>            |                    |
|                                                            |                                 | TTL value is 60 se       | conds. Edit TTL                |                            |                    |
| My Cart                                                    |                                 |                          |                                |                            |                    |
| ~ _                                                        |                                 |                          |                                |                            |                    |
|                                                            | Mail Routing                    | : 📄 I have mail s        | erver with another name        | and would like             |                    |
| WE'RE HIRING                                               |                                 | to add MX no:            | stname                         |                            |                    |
|                                                            | When do you you have a          | and this base for 2      |                                |                            |                    |
| 0 -                                                        | Select services and device      | es you would like to use | with this hostname.            |                            |                    |
| Powered by C Dyn                                           | Work From Home Office of        | or VPN:                  |                                |                            |                    |
|                                                            | vpn remote file                 | access remote desk       | top mail server w              | eb server                  |                    |
|                                                            | chat server ftp                 | backup ssh datab         | ase voip                       |                            |                    |
|                                                            | United and David C. 19          | the Chan and Plan        | T have                         |                            |                    |
|                                                            | Hosting and Design For W        | wiki postfolio           | und see                        |                            |                    |
|                                                            | Diog gallery                    | wiki portrolio eco       | minierce web page              |                            |                    |
|                                                            | Remote Access For Devic         | es:                      |                                |                            |                    |
|                                                            | dvr webcam                      | data storage cctv        | printer alarm and s            | ecurity                    |                    |
|                                                            | thermostat we                   | ather station game s     | erver home automat             | on                         |                    |
|                                                            |                                 |                          |                                |                            |                    |
|                                                            |                                 |                          |                                | Add To Cart                |                    |

Puc. 6.9

Для сопоставления текущего динамического IP-адреса камеры с доменным именем необходимо указать IP-адрес того устройства, которое мы настраиваем для работы через DDNS. По умолчанию сервис определяет тот IP-адрес, с которого на данный момент времени происходит подключение (*Puc. 6.10*).

| IP Address: | Your current location's IP address is 89.105.128.207 |
|-------------|------------------------------------------------------|
|             | TTL value is 60 seconds. <u>Edit TTL</u>             |

Puc. 6.10

Введите текущий IP-адрес, выданный Вашим провайдером в настоящий момент, и нажмите кнопку [Add To Cart].

Шаг 4: при успешном создании доменного имени откроется страница с подтверждением этого. Так, для примера, описанного выше, будет указан созданный аккаунт camera184.dyndns.org. Для активации доменного имени нажмите кнопку [Next] (*Puc. 6.11*).

| by Dynami                                 | c Network Services Inc.                                              |                                                                                                    | What are yo                                                      | u looking for?            | Search                   |
|-------------------------------------------|----------------------------------------------------------------------|----------------------------------------------------------------------------------------------------|------------------------------------------------------------------|---------------------------|--------------------------|
| Vhy DynDNS.com?                           | Services & Pricing                                                   | Support                                                                                                    | Welcor                                                           | ne camera184 (FREE) My    | Account Log Out          |
| Account                                   | Shopping Cart                                                        |                                                                                                    |                                                                  |                           |                          |
| 5ervices                                  | Host                                                                 | camera184 dyndps org ad                                                                                     | ded to cart Finish EREE che                                      | ackout to activate        |                          |
| ount Settings                             | HOSE                                                                 | camera104.uynuns.org au                                                                                     | ded to care. This if TREE che                                    | eckout to activate.       |                          |
| ng                                        | Your cart contains free se                                           | ervices only. You will not be                                                                               | asked for credit card informati                                  | on.                       |                          |
| e Services                                |                                                                      |                                                                                                    |                                                                  |                           |                          |
| Renew Settings<br>ir History<br>g Profile | Free accounts allow o<br>• To add more and e<br>• To get Dynamic DNS | only two Dynamic DNS hosts.<br>njoy <u>additional benefits</u> for or<br>S for <b>your own domain</b> , use | nly \$15.00 per year, <u>purchase D</u><br>e <u>Custom DNS</u> . | <u>ynamic DNS Pro 🚔</u> . |                          |
|                                           | Dynamic DNS Hosts                                                    |                                                                                                    |                                                                  |                           |                          |
| E'RE HIRING                               | camera184.dyndns.or                                                  | <u>rg</u>                                                                                                   | -                                                                | remove                    | \$0.00                   |
|                                           | Please enter coupo                                                   | ons in the box below and click                                                                              | "Add Coupon".                                                    |                           |                          |
| ered by 🜔 Dyn                             |                                                                      | Add Coupon                                                                                                  |                                                                  | Sub-Total:                | \$0.00                   |
|                                           |                                                                      |                                                                                                    |                                                                  | Order Total:              | \$0.00                   |
|                                           | Would you like to print an                                           | estimate/quote?                                                                                             |                                                                  |                           |                          |
|                                           |                                                                      |                                                                                                    |                                                                  |                           |                          |
|                                           |                                                                      |                                                                                                    |                                                                  |                           | Next >>                  |
|                                           |                                                                      |                                                                                                    |                                                                  | viev<br><u>refun</u>      | <b>v our</b><br>d policy |
|                                           |                                                                      |                                                                                                    |                                                                  |                           |                          |

Puc. 6.11

На открывшейся странице активации нажмите кнопку [Activate Service] (Puc. 6.12).

| Why DynDNS.com?                                     | Services & Pricing Support                                              | Welcome            | camera184 (FREE)  | My Account Log       |
|-----------------------------------------------------|-------------------------------------------------------------------------|--------------------|-------------------|----------------------|
| /ly Account                                         | Free Services Checkout                                                  |                    |                   |                      |
| ly Services<br>ccount Settings                      | Once you have confirmed the contents of your cart your services will be | instantly activate | ıd.               |                      |
| illing<br>ctive Services                            | Service                                                                 |                    | Period            | Price                |
| uto Renew Settings<br>rder History<br>Iling Profile | camera184.dyndns.org                                                    |                    |                   | \$0.00               |
|                                                     |                                                                         |                    | Sub-Total:        | \$0.00               |
| VE'RE HIRING                                        |                                                                         |                    | Acti              | vate Services >>     |
|                                                     |                                                                         |                    | vi<br><u>refu</u> | ew our<br>Ind policy |
|                                                     |                                                                         |                    |                   |                      |

Puc. 6.12

Шаг 5: далее при успешной активации доменного имени откроется страница, подтверждающая это (*Puc. 6.13*).

| DynD                                                                                   | NS.com                         |                                                               | DNS & Domai                                                                            | ns Email Services     | Performance & Security<br>Search |
|----------------------------------------------------------------------------------------|--------------------------------|---------------------------------------------------------------|----------------------------------------------------------------------------------------|-----------------------|----------------------------------|
| Why DynDNS.com?                                                                        | Services & Pricing             | Support                                                       | Welcome camer                                                                          | a184 (FREE) My Accou  | int My Cart Log Out              |
|                                                                                        | "Just created my free o        | lomain name with @L<br>home, and more. http<br>Send a tweet a | ynDNS! Now I can remote deskt<br>://bit.ly/aXjUnG #DNSISSEXY*<br>nd show us some love! | op, host web sites at |                                  |
| /ly Account                                                                            | Host Services                  |                                                               |                                                                                        |                       | <u>↑ My Services</u>             |
| y Services                                                                             |                                | camera18                                                      | 4.dyndns.org successfully activ                                                        | ated.                 |                                  |
| ynamic DNS Pro<br>iternet Guide                                                        | Hostname                       | Service                                                       | Details                                                                                | J                     | st Undated                       |
| .A<br>remier Support                                                                   | camera184.dyndns.org           | Host                                                          | 89.105.128.207                                                                         | Dec. 16, 2010         | 4:35 AM                          |
| one Level Services<br>omain registration and transfer,<br>NS hosting, MailHop services | <u>» Host Update Logs</u>      |                                                               |                                                                                        |                       | Add New Host                     |
| ost Services<br>ynamic DNS hosts, WebHop<br>RL Forwarding                              |                                |                                                               |                                                                                        |                       |                                  |
| mect SMB                                                                               |                                |                                                               |                                                                                        |                       |                                  |
| ilHop Outbound                                                                         | Join the discussion in the Dyr | DNS Community for t                                           | ps and tricks, demos, suggestion                                                       | s, user help and muc  | h more.                          |
|                                                                                        |                                |                                                               |                                                                                        |                       |                                  |

Puc. 6.13

Шаг 6: создание доменного имени на сервере DynDNS завершено.

#### 6.4. Настройка оборудования для работы с сервисом DynDNS

Теперь требуется настроить IP-видеосервер в соответствии с данными, полученными при регистрации на сервисе DynDNS.

Обновлять IP-адрес на сервере DynDNS может как IP-видеосервер, так и маршрутизатор (в случае, если IP-видеосервер подключен к сети Интернет через маршрутизатор).

Чтобы настроить IP-видеосервер для работы с сервисом DynDNS, выполните следующие действия:

Шаг 1: разрешите опцию [DDNS] в настройках IP-видеосервера: Setting – PPPoE&DDNS – "Enable DDNS".

Шаг 2: укажите поставщика сервиса DDNS в поле [Provider] (www.dyndns.org).

Шаг 3: введите имя пользователя, полученное при регистрации на сайте провайдера DDNS в поле [Username] (camera184).

Шаг 4: введите пароль, полученный при регистрации на сайте провайдера DDNS в поле [Password] (123456).

Шаг 5: введите доменное имя, полученное при регистрации на сайте провайдера DDNS в поле [Domain] (camera184.dyndns.org).

Шаг 7: для применения настроек нажмите кнопку [Save].

| Parameter Setting 192.168 | .1.100(8200)                      |
|---------------------------|-----------------------------------|
| Camera Setup              | PPPOE&DDNS Setup                  |
| Color Setup               |                                   |
| OSD Setup                 | PPPoE                             |
| Network Setup             | Auto Dial Up On Server Started(S) |
| COM Setup                 | UserName(U):                      |
| Sensor Setup              | Password(P):                      |
| Video Alarm Setup         | 255.255.255                       |
| Alarm Out Setup           | Save                              |
| PPPOE&DDNS Setup          |                                   |
| Local Setup               | Enable DDNS                       |
| Alarm Infomation          | Provider: DynDNS                  |
| MD Record                 | DDNS Address: dyndns.org          |
| FTP Upload                |                                   |
| EMail Setup               | Port: 00                          |
| Center Setup              | Domain: camera184 .dyndns.org     |
| Wireless Setup            | Username: camera184               |
| UPNP Setup                | Password:                         |
| System Setup              |                                   |
| User Right                |                                   |
|                           | DDNS Status: Not OK Save          |
|                           |                                   |
|                           |                                   |
|                           |                                   |
|                           |                                   |
|                           | Refresh Ok                        |
|                           |                                   |

Puc. 6.14

#### ВНИМАНИЕ!

Если обновление IP-адреса для Вашего доменного имени не будет производиться в течение 35 дней, это доменное имя будет освобождено.

Шаг 8: настройка IP-видеосервера для работы с сервисом DynDNS завершена.

Рассмотрим пример настройки DDNS для маршрутизатора на примере Planet XRT-412. Оборудование других марок настраивается аналогично, в соответствии с инструкцией по эксплуатации к применяемому оборудованию. Чтобы настроить маршрутизатор для работы с сервисом DynDNS выполните следующие действия:

#### ВНИМАНИЕ!

Маршрутизатор должен поддерживать функцию работы с DDNS, должен быть подключен к сети Интернет и иметь соответствующие сетевые настройки. Шаг 1: введите в адресной строке браузера IP-адрес маршрутизатора. В появившемся окне запроса введите логин и пароль. После удачной авторизации откроется основная страница настроек маршрутизатора. Выберите пункт [General Setup] (*Puc. 6.15*).

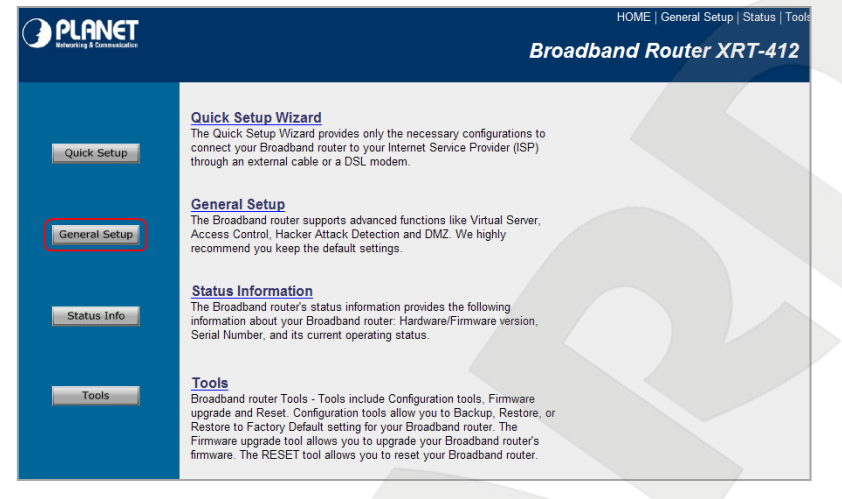

Puc. 6.15

Шаг 2: в появившемся меню выберите пункт [DDNS]. Активизируйте DDNS-клиент, поставив флажок [Enable].

Шаг 3: в соответствии с данными, полученными при регистрации на сервисе DynDNS, в поле [Provider] выберите www.dyndns.org, в поле [Domain name] необходимо указать camera184.dyndns.org, в поля [Account] и [Password] введите соответственно camera184 и 123456. (*Puc. 6.16*).

| O PI ANET                                                                                                    |                                                                                          |                                                                                                    | HOME   General Setup   Status   Tools   |
|----------------------------------------------------------------------------------------------------|------------------------------------------------------------------------------------------|----------------------------------------------------------------------------------------------------|-----------------------------------------|
| Networking & Commenciation                                                                                                    |                                                                                          |                                                                                                    | Internet Broadband Router               |
| • System<br>• WAN<br>• Dynamic IP<br>• Static IP<br>• PPPote<br>• PPPote<br>• PPTP<br>• LZTP<br>• Testra Big Pond<br>• DNS<br>• DDNIS<br>• LAN<br>• NAT<br>• Firewall | DDNS 2<br>DDNS allows users to map the static d<br>providers. Our products have DDNS sup | main name to a dynamic IP address. You must get a account, password and your er<br>port for www.dyndns.org and www.tzo.com now.<br>Dynamic DNS : OEnable Disable<br>Provider : DynDNS V<br>Domain Name : www.camera184.dvrdns.org<br>Account / E.Mail : camera184<br>Password / Key : •••••• | tatic domain name from the DDNS service |

Puc. 6.16

ВНИМАНИЕ!

Будьте внимательны: при некорректном заполнении маршрутизатор не сможет подключиться к серверу DDNS.

Шаг 4: для сохранения изменений нажмите [Apply].

Шаг 5: настройка маршрутизатора для работы с сервисом DynDNS завершена.

# Beward

Если все настройки выполнены верно, то теперь Ваш собственный ресурс сети открыт для доступа из любой точки земного шара под своим уникальным именем, понятным и удобным для запоминания, достаточно в браузере ввести запрос <u>http://camera184.dyndns.org</u>, и Вы попадёте на главную страницу камеры.